# A E N C

Aktivace zařízení v mobilní aplikaci AENO

Verze 1.1.0 Říjen 2022

### Obsah

| A. INSTALACE MOBILNÍ APLIKACE AENO A PŘIHLÁŠENÍ      | K ÚČTU3        |
|------------------------------------------------------|----------------|
| A.1 Registrace nového účtu                           |                |
| A.2 Přihlášení ke stávajícímu účtu                   | 5              |
| A.3 Nabídka aplikací                                 | 5              |
| A.3.1 Karta "Dům"                                    | 5              |
| A.3.2 Karta "Chytré scénáře"                         | 6              |
| A.3.3 Karta "Profil"                                 | 6              |
| B. PŘIPOJENÍ ZAŘÍZENÍ K APLIKACI                     | 7              |
| B.1 Čistička vzduchu AENO AAP0001S                   | 7              |
| B.1.1 Proces připojení                               | 7              |
| B.1.2 Ovládací panel                                 | 10             |
| B.2 Čistička vzduchu AENO AAP0002S                   |                |
| B.2.1 Proces připojení                               |                |
| B.2.2 Ovládací panel                                 |                |
| B.3 Robotický vysavač AENO ARCO001S                  |                |
| B.3.1 Proces připojení                               |                |
| B.3.2 Ovládací panel                                 |                |
| B.4 Robotický vysavač AENO ARC0002S/ARC0003S         | 22             |
| B.4.1 Proces připojení                               |                |
| B.4.2 Ovládací panel                                 |                |
| B.5 Rychlovarná konvice AENO AEK0007S                | 25             |
| B.5.1 Proces připojení                               |                |
| B.5.2 Ovládací panel                                 |                |
| B.6 Inteligentní prémiový eko ohřívač AGH0001S-AGH00 | 002S <b>28</b> |
| B.6.1 Proces připojení                               |                |
| B.6.2 Ovládací panel                                 |                |
| B.6.2.1 Výběr režimu ovládání                        |                |
| B.6.2.2 Vytvoření provozního plánu ohřívače          |                |
| C. DODATEČNÉ NASTAVENÍ                               |                |
| C.1 Nabídka dodatečných nastavení zařízení           | 35             |
| C.2 Sdílení přístup                                  |                |
| C.3 Vytváření skupin                                 |                |
| C.4 Odstranění zařízení                              |                |
| D. PRÁCE S DOMY A MÍSTNOSTI                          |                |
| E. VYTVÁŘENÍ SCÉNÁŘŮ. AUTOMATIZACE                   |                |

Chcete-li připojit zařízení v mobilní aplikaci AENO, postupujte krok za krokem podle následujících kroků.

1. vybalte zařízení a připojte ji k napájení;

2. nainstalujte si mobilní aplikaci AENO do svého chytrého telefonu. Přihlaste se ke svému účtu;

3. navázat spojení se zařízením v aplikaci.

### A. Instalace mobilní aplikace AENO a přihlášení k účtu

Připojte svůj smartphone k internetu a stáhněte si bezplatnou mobilní aplikaci AENO ze stránek Google Play nebo App Store \*.

Chcete-li se přihlásit do aplikace, zaregistrujte si nový účet (viz bod **A.1** níže) nebo se přihlaste ke stávajícímu účtu (viz bod **A.2** níže).

### A.1 Registrace nového účtu

Souhlasíte s podmínkami uživatelské smlouvy a zásadami ochrany osobních údajů.

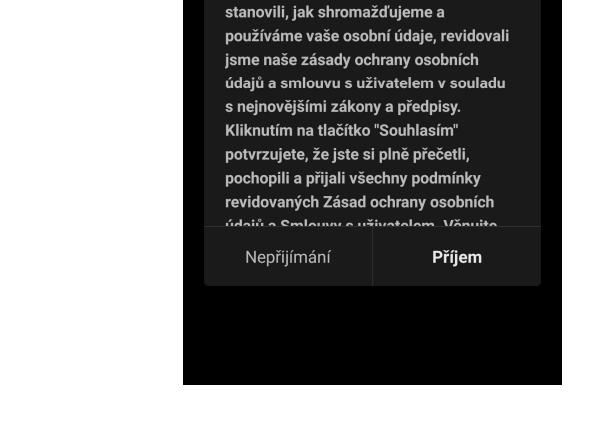

\* Google Play je ochranná známka společnosti Google Inc., App Store je registrovaná ochranná známka společnosti Apple Inc.

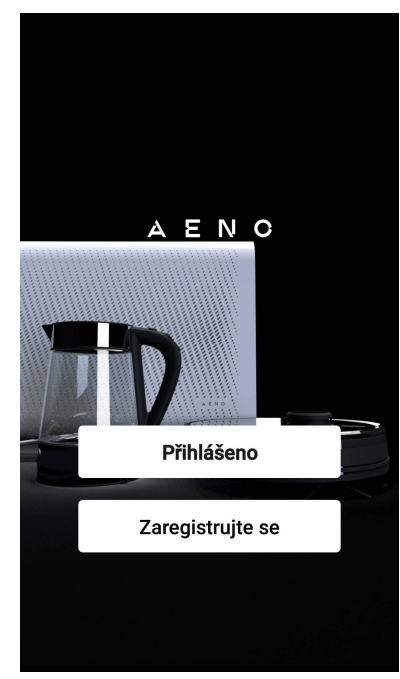

Uživatelská smlouva a zásady ochrany osobních údajů Soukromí osobních údajů věnujeme velkou pozornost. Abychom přesněji

Vyplňte své autorizační údaje:

- Vyberte zemi.
- Zadejte svou e-mailovou adresu.

Klikněte na tlačítko "Získat potvrzovací kód". Bude vygenerováno a zasláno na email zašlete dopis s potvrzovacím kódem registrace.

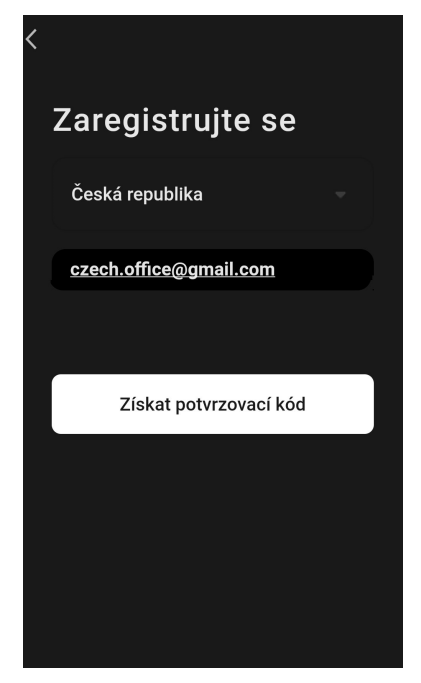

Do registračního okna mobilní aplikace zadejte kód, který jste obdrželi e-mailem.

Pokud neobdržíte potvrzovací kód poštou, doporučujeme provést následující kroky.

- Zkontrolujte, zda jste zadali správnou e-mailovou adresu.
- Pokud e-mail s potvrzovacím kódem nevidíte ve své e-mailové schránce, zkontrolujte složku se spamem.
- Pokud e-mail s potvrzovacím kódem nepřijde, je možné, že váš firewall e-mail zablokoval. Zkuste si zaregistrovat účet s jinou e-mailovou adresou.

Pokud žádný z výše uvedených postupů nepomohl, kontaktujte náš tým podpory prostřednictvím kontaktního formuláře na webu **aeno.com**. Uveďte svou e-mailovou adresu a přesný čas, kdy jste se pokusili o registraci.

Po úspěšném zadání potvrzovacího kódu postupujte následovně:

- Nastavte heslo (6–20 znaků, včetně písmen a číslic).
- Stiskněte tlačítko "Hotovo".

Udělte souhlas s přístupem k údajům. Pokud tak neučiníte, nebudou některé údaje týkající se používání výrobku k dispozici.

Udělte souhlas se zasíláním oznámení a propagačních aplikací. Pokud se odhlásíte, nebudete dostávat upozornění z aplikace.

Stiskněte tlačítko "Přejít na aplikaci".

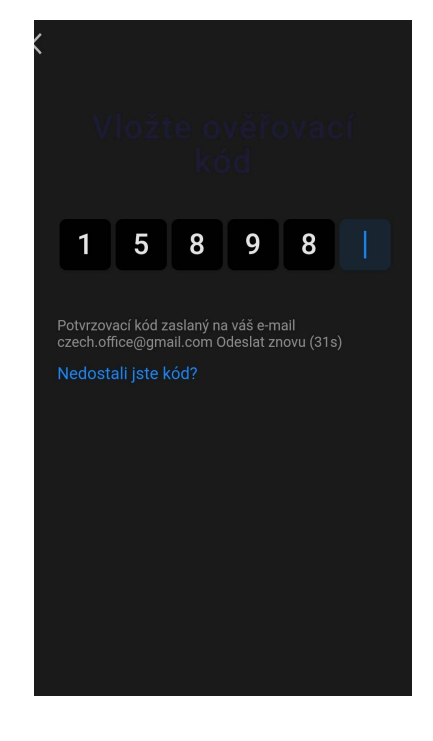

### A.2 Přihlášení ke stávajícímu účtu

- Vyberte zemi.
- Zadejte svou e-mailovou adresu.
- Zadejte své heslo a stiskněte tlačítko "Přihlásit".

#### POZNÁMKA

V případě potřeby můžete své heslo obnovit kliknutím na tlačítko "Zapomněli jste heslo?". Na emailovou adresu spojenou s účtem bude zaslán email s pokyny ke změně hesla.

| < | Přihlášení             |  |
|---|------------------------|--|
|   | Česká republika        |  |
|   | czech.office@gmail.com |  |
|   |                        |  |
|   | Přihlášení             |  |
|   | Ztratili jste heslo?   |  |
|   |                        |  |

### A.3 Nabídka aplikací

Po úspěšném přihlášení do aplikace budou ve spodní části obrazovky k dispozici tlačítka pro přístup ke kartám "Dům", "Scénáře" a "Profil".

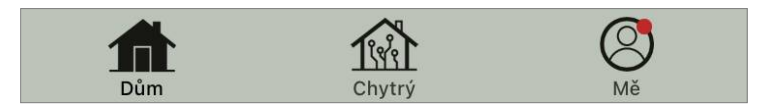

#### A.3.1 Karta "Dům"

Na kartě "Dům" se zobrazují zařízení a místnosti. Na této kartě můžete:

- přidávat adresu domu;
- spravovat vytvořené domy (nabídku zobrazíte kliknutím na název domu v levém horním rohu obrazovky);
- přepínat mezi místnostmi (klikněte na kartu s názvem požadované místnosti);
- přidavat zařízení (stiskněte tlačítko "+" v pravém horním rohu obrazovky nebo tlačítko "Přidat zařízení" na kartě, na které nejsou přidáno žádné zařízení);
- otevřít ovládací panel zařízení (klikněte na obrázek zařízení);

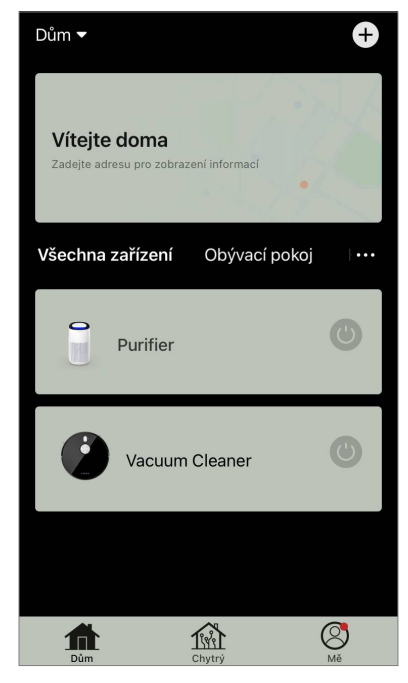

- zobrazit údaje o počasí (můžete to provést zadáním adresy domu při jeho vytváření nebo kliknutím na řádek "Zadejte adresu pro zobrazení informací" v horní části obrazovky);
- změnit zobrazení připojených zařízení na seznam nebo tabulku, přecházet na správu zařízení a místností (klikněte na ikonu "•••" v pravé části obrazovky).

Na kartě jsou k dispozici také další možnosti správy zařízení.

#### A.3.2 Karta "Chytré scénáře"

Karta "Chytré scénáře" slouží k vytváření algoritmů pro provoz zařízení a automatizaci jejich spouštění.

#### A.3.3 Karta "Profil"

Na kartě "Profil" máte přístup ke svému účtu a jeho nastavení, správě domů a centru zpráv.

### B. Připojení zařízení k aplikaci

Zařízení by mělo být připojená k síti Wi-Fi 2,4 GHz. Zařízení AENO nepodporují frekvenci 5 GHz.

Doporučujeme, abyste se během připojení drželi co nejblíže zařízení arouteru, aby byl zajištěn stabilní signál Wi-Fi.

### B.1 Čistička vzduchu AENO AAP0001S

### B.1.1 Proces připojení

Při připojování dbejte na to, aby smartphone nebyl od čističky vzduchu AENO vzdálen více než 2 metry.

V části "Dům" klikněte na ikonu  $\bigoplus$  v pravém horním rohu obrazovky nebo na tlačítko "Přidat zařízení" (tlačítko je k dispozici, pokud v aplikaci neni přidána žádná zařízení).

V otevřeném okně klikněte na ikonu "Čistička vzduchu".

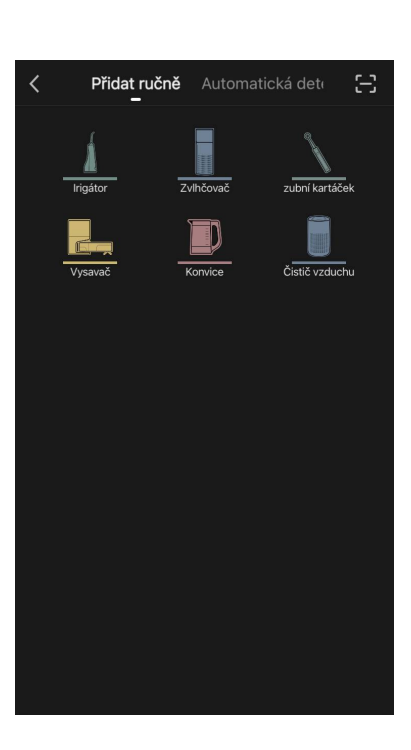

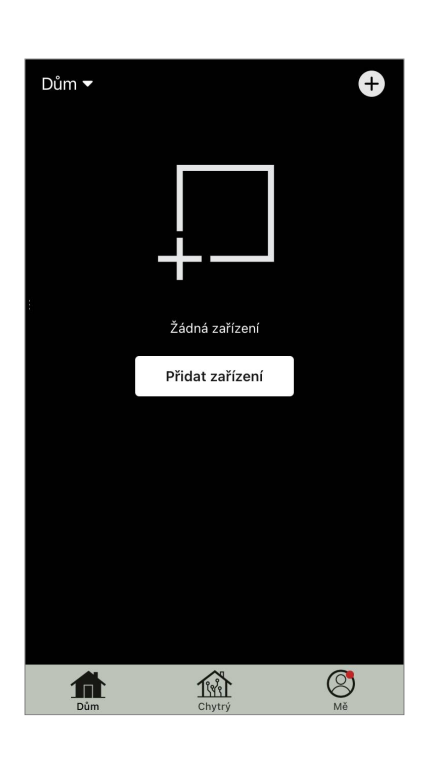

V dalším okně zadejte název sítě Wi-Fi 2,4 GHz a heslo, pokud se tato pole nevyplní automaticky. Stiskněte tlačítko "Další".

#### POZNÁMKA

Pokud se na smartphonu objeví systémové dotazy týkající se všech funkcí, postupujte podle pokynů uvedených v nich.

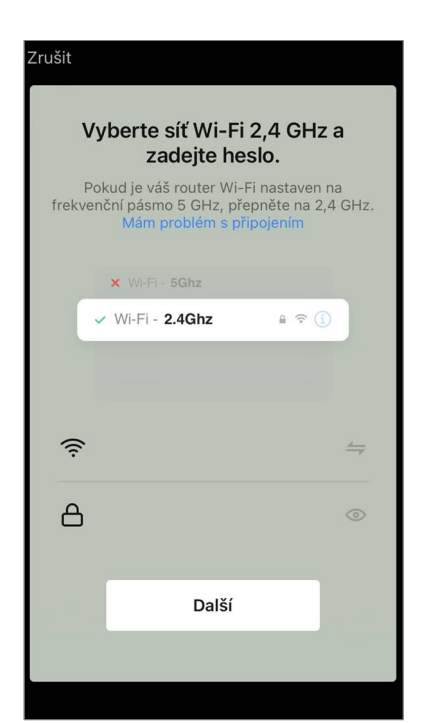

Zkontrolujte, zda je v pravém horním rohu vybrán režim EZ.

#### POZNÁMKA

Když je povolen režim EZ (jednoduchý režim), zařízení se připojuje přímo k domácímu směrovači. Když je aktivován režim AP (přístupový bod), zařízení vytvoří přístupový bod, který se připojí k vašemu smartphonu a domácímu směrovači.

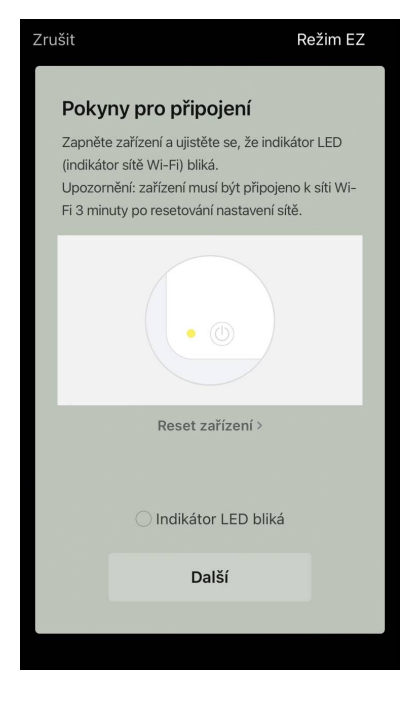

Zkontrolujte ovládací panel čističky vzduchu. Při prvním zapnutí zařízení se obvykle ikona Wi-Fi ? na ovládacím panelu bliká. Pokud ikona bliká, přejděte k dalšímu bodu pokynů. Pokud ikona Wi-Fi nebliká, stiskněte a podržte tlačítko TIMER po dobu přibližně 7 sekund, dokud nezačne blikat.

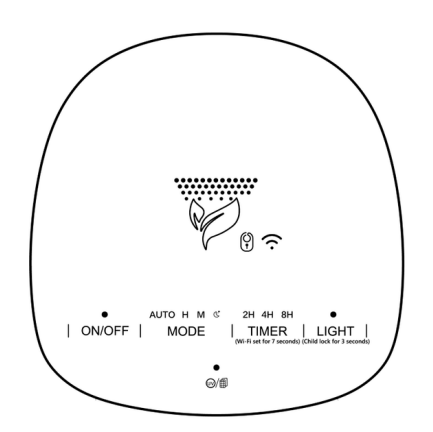

Na obrazovce "Pokyny pro zapojení" zaškrtněte políčko "Indikator LED bliká". Stiskněte tlačítko "Další".

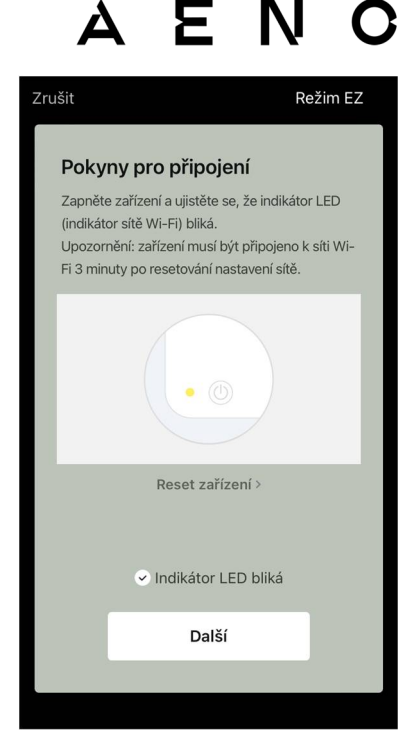

Počkejte, dokud se nezobrazí zpráva "Zařízení bylo úspěšně přidáno". Stiskněte tlačítko "Upravit" v pravém horním rohu obrazovky.

Poté budete moci zařízení ovládat z aplikace. Informace o scénářích dálkového ovládání naleznete v úplné příručce na adrese **aeno.com/documents**.

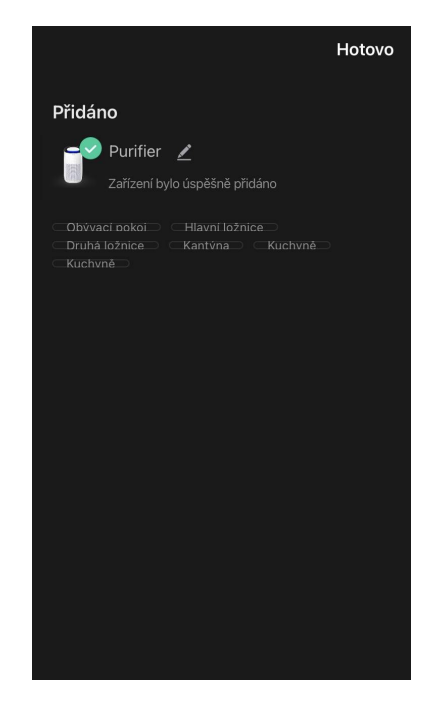

#### POZOR!

Pokud se připojení nezdaří, zkontrolujte, zda je zařízení připojeno ke zdroji napájení, zda je zapnuté a zda na ovládacím panelu zařízení bliká ikona Wi-Fi. Dále zkontrolujte nastavení směrovače Wi-Fi podle pokynů na adrese **aeno.com/cz/router-help**. Nebo restartujte směrovač a zopakujte proces připojení.

### B.1.2 Ovládací panel

Ovládací panel umožňuje zobrazovat informace o provozu čističky vzduchu, měnit její nastavení a ovládat ji.

Chcete-li otevřít ovládací panel čističky vzduchu **AENO**, klikněte na jeji obrázek na kartě "Dům".

V okně ovládacího panelu čističky vzduchu jsou k dispozici následující informace:

- hodnocení kvality venkovního a vnitřního ovzduší a znečištění podle indexu PM 2,5 (viz tabulka 1 "Hodnoty indexu PM 2,5");
- údaje o venkovní teplotě a srážkách;
- zbývající životnost filtru (v procentech) pro včasnou výměnu;
- provozní režim zařízení (viz tabulku 2 "Provozní režimy");
- graf změn ukazatele znečištění vzduchu (denně).

#### POZNÁMKA

Index PM 2,5 je ukazatelem znečištění vzduchu. Odráží obsah jemných částic v ovzduší o velikosti 2,5 mikrometru nebo méně a měří se v µg/m³. Jemné částice v plicích a krevním řečišti mohou způsobit vážné dýchací potíže.

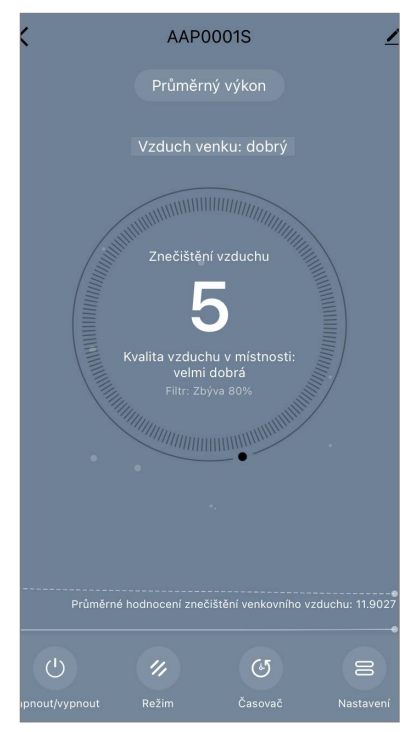

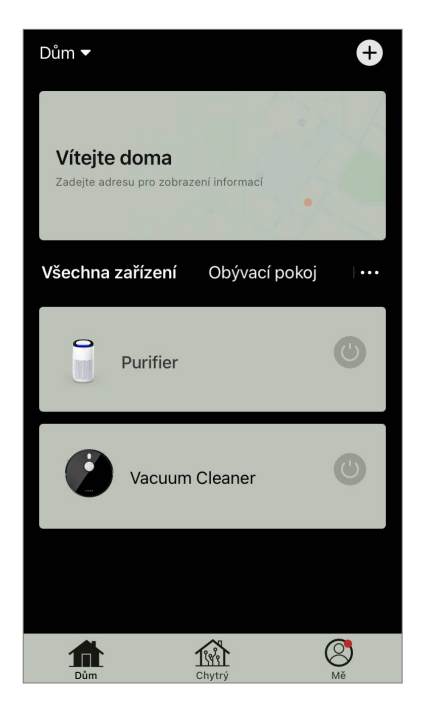

#### Tabulka 1 "Hodnoty indexu PM 2,5"

| Kvalita<br>vzduchu | Hodnota indexu<br>PM 2,5 | Komentář                                                                                                    |
|--------------------|--------------------------|----------------------------------------------------------------------------------------------------|
| Výborná            | ≤50 µg/m³                | Znečištění vzduchu nepředstavuje riziko pro lidské zdraví                                                                                                    |
| Normální           | 51 až 150 µg/m³          | Lidé, kteří jsou citliví na znečištění ovzduší,<br>mohou být negativně ovlivněni znečišťujícími<br>látkami *. Znečištění vzduchu neovlivňuje<br>negativně zdraví velké části populace                     |
| Špatná             | Více než 151 µg/m³       | Lidé, kteří jsou obzvláště citliví na znečištění<br>vzduchu, mohou mít vážné zdravotní<br>problémy. Obecně platí, že negativní vliv<br>znečištění ovzduší na jejich zdraví může<br>pocítit většina lidí * |

\* Vniknutí jemných částic do lidského těla může způsobit závažná onemocnění dýchacích cest a kardiovaskulárního systému.

V pravém horním rohu ovládacího panelu je ikona Z pro přístup k dalším nastavením zařízení (informace o dalších nastaveních dálkového ovládání naleznete v úplné příručce na adrese **aeno.com/documents**).

Nabídka ve spodní části ovládacího panelu umožňuje ovládat zařízení pomocí následujících tlačítek.

Tlačítko **"Zapnout/Vypnout"** (1) zapíná a vypíná zařízení. Tlačítko **"Režim"** umožňuje zvolit provozní režim zařízení. K dispozici jsou následující možnosti:

- nízká rychlost nebo režim spánku
- průměrná rychlost;
- vysoká rychlost;
- Auto (automatický režim, kdy se provozní rychlost mění podle stupně znečištění vzduchu)

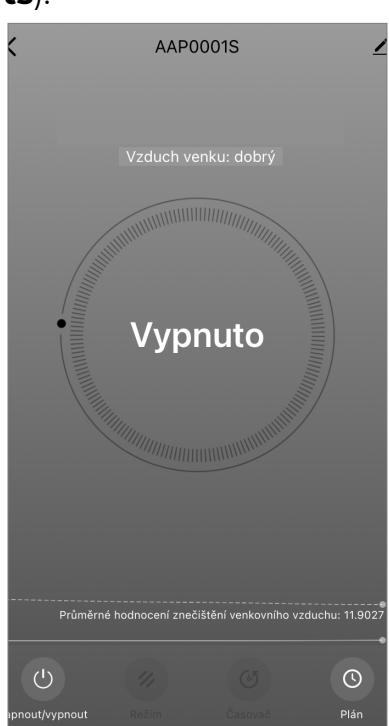

#### Tabulka 2 "Provozní režimy"

| Režim                               | Rychlost ventilátoru (otáčky / min) |
|-------------------------------------|-------------------------------------|
| Nízká rychlost<br>nebo režim spánku | 490±20                              |
| Průměrná rychlost                   | 800±20                              |

| Režim           | Rychlost ventilátoru (otáčky / min)                                                           |  |
|-----------------|-----------------------------------------------------------------------------------------------|--|
| Vysoká rychlost | 1520±20                                                                                       |  |
| Auto            | Automatický režim, kdy se provozní rychlost mění v<br>závislosti na stupni znečištění vzduchu |  |

Tlačítko **"Časovač"** <sup>(G)</sup> umožňuje spustit časovač pro vypnutí zařízení (po 2, 4 nebo 8 hodinách).

Tlačítko **"Nastavení"** Seznam funkcí, které lze aktivovat prostřednictvím aplikace: UV dezinfekce, dětská pojistka, podsvícení, resetování stavu filtru. Kliknutím na toto tlačítko se také zobrazí seznam provozních plánů zařízení.

#### POZNÁMKA

Funkce UV dezinfekce je dostupná pouze z mobilní aplikace. Na ovládacím panelu nejsou žádná tlačítka pro ovládání funkce UV dezinfekce.

Pokud je zařízení vypnute, tlačítko **"Nastavení"** se změní na tlačítko **"Graf"**. Kliknutím na tlačítko se otevře seznam nakonfigurovaných plánů pro zařízení. V okně je také možné přidat nový plan.

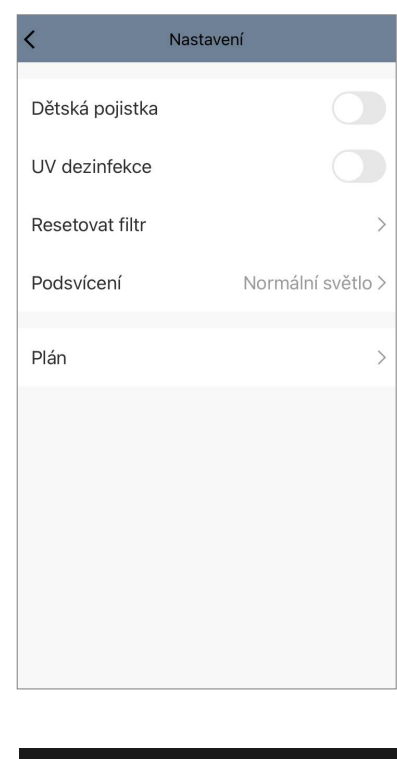

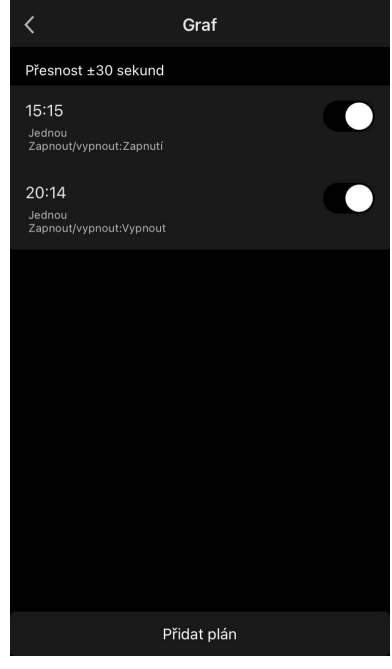

### B.2 Čistička vzduchu AENO AAP0002S

#### B.2.1 Proces připojení

Při připojování se ujistěte, že je smartphone ve vzdálenosti do 2 metrů od čističky vzduchu AENO.

V části "Dům" klikněte na ikonu  $\bigoplus$  v pravém horním rohu obrazovky nebo na tlačítko "Přidat zařízení" (tlačítko je k dispozici, pokud v aplikaci neni přidáno žádné zařízení).

V otevřeném okně klikněte na ikonu "Čistička vzduchu".

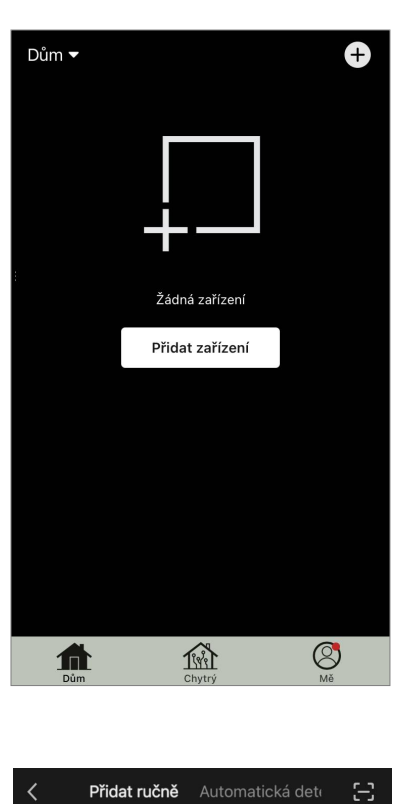

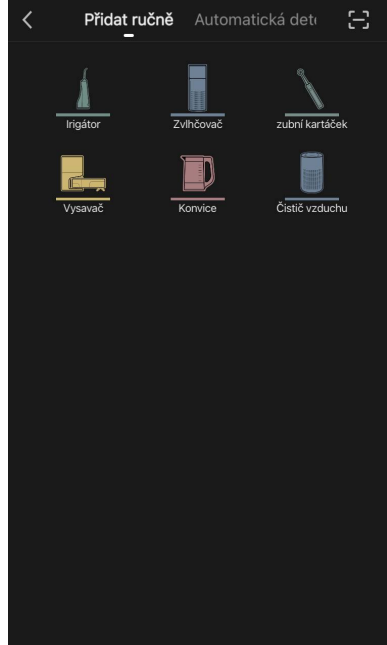

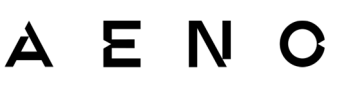

V dalším okně zadejte název a heslo sítě Wi-Fi 2,4 GHz, pokud se tato pole nevyplní automaticky. Stiskněte tlačítko "Další".

#### POZNÁMKA

Pokud se na smartphonu objeví systémové dotazy týkající se nekterych funkcí, postupujte podle pokynů uvedených v nich.

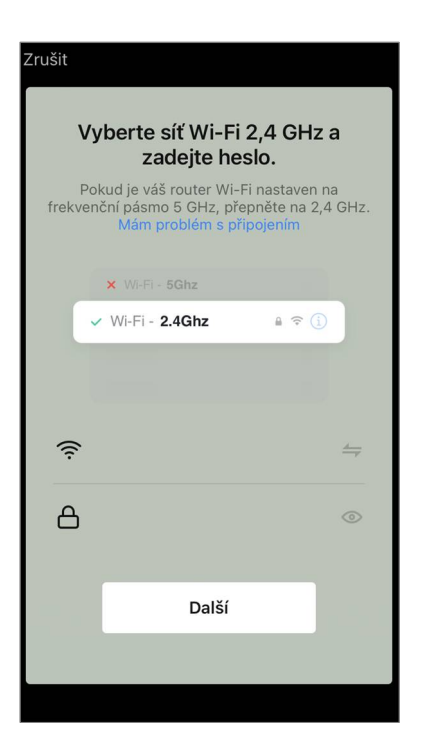

Zkontrolujte, zda je v pravém horním rohu vybrán režim EZ.

#### POZNÁMKA

Když je povolen režim EZ (jednoduchý režim), zařízení se připojuje přímo k domácímu směrovači. Když je aktivován režim AP (přístupový bod), zařízení vytvoří přístupový bod, který se připojí k vašemu smartphonu a domácímu směrovači.

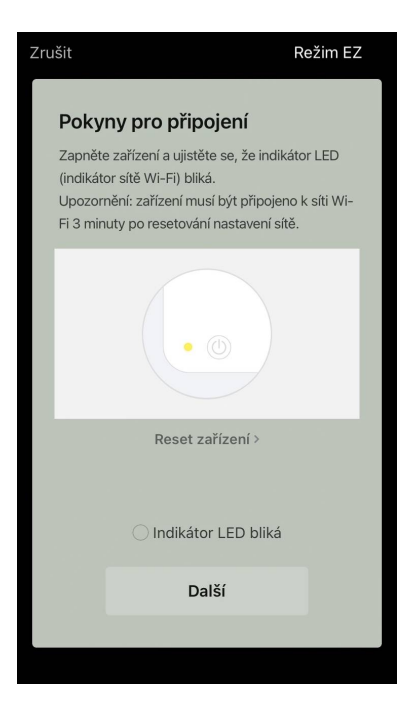

Zkontrolujte ovládací panel čističky vzduchu. Obvykle při prvním zapnutí zařízení tlačítko Wi-Fi 🔊 bliká.

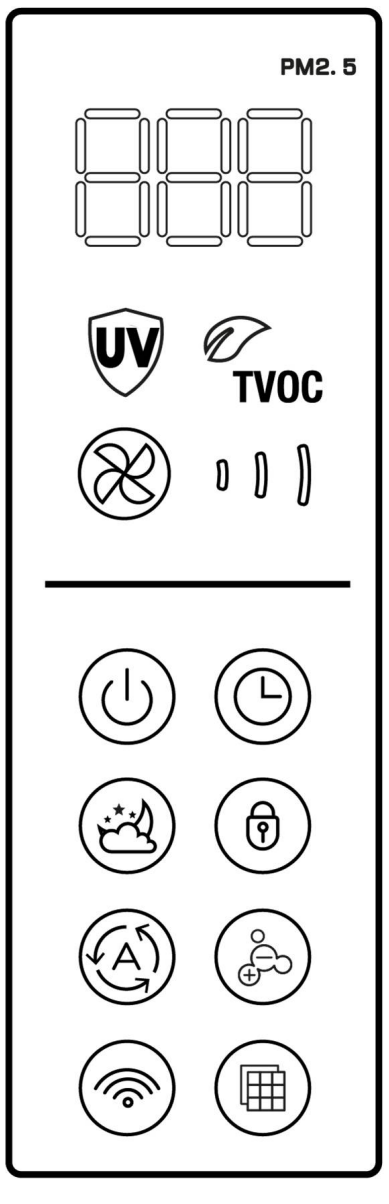

Na obrazovce "Pokyny pro zapojení" zaškrtněte políčko "Indikator LED bliká". Stiskněte tlačítko "Další".

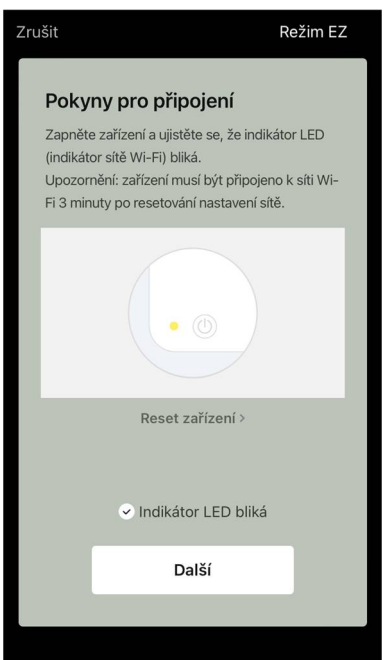

# AENC

Počkejte, dokud se nezobrazí zpráva "Zařízení bylo úspěšně přidáno". Stiskněte tlačítko "Upravit" v pravém horním rohu obrazovky.

Pokud se zařízení nepřipojí, stiskněte a podržte tlačítko Wi-Fi po dobu asi 3 sekund, dokud zařízení nezapípá. Zopakujte proces připojení, jak je popsáno výše.

Poté budete moci zařízení ovládat z aplikace.

Informace o scénářích dálkového ovládání naleznete v úplné příručce na adrese **aeno.com/documents**.

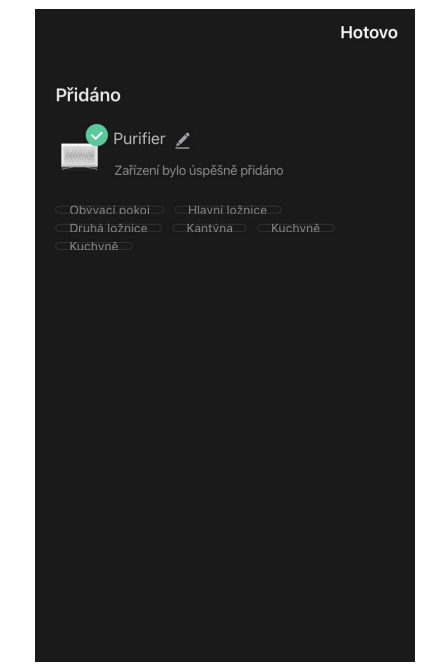

#### POZOR!

Pokud se připojení nezdaří, ujistěte se, že je zařízení připojeno ke zdroji napájení a zapnuto a že ikona Wi-Fi na ovládacím panelu zařízení bliká. Dále zkontrolujte nastavení směrovače Wi-Fi podle pokynů na adrese **aeno.com/cz/router-help**. Nebo restartujte směrovač a zopakujte proces připojení.

#### B.2.2 Ovládací panel

Ovládací panel umožňuje zobrazovat informace o provozu čističky vzduchu, měnit její nastavení a ovládat ji.

Chcete-li otevřít ovládací panel čističky vzduchu **AENO**, klikněte na jeji obrázek na kartě "Dům".

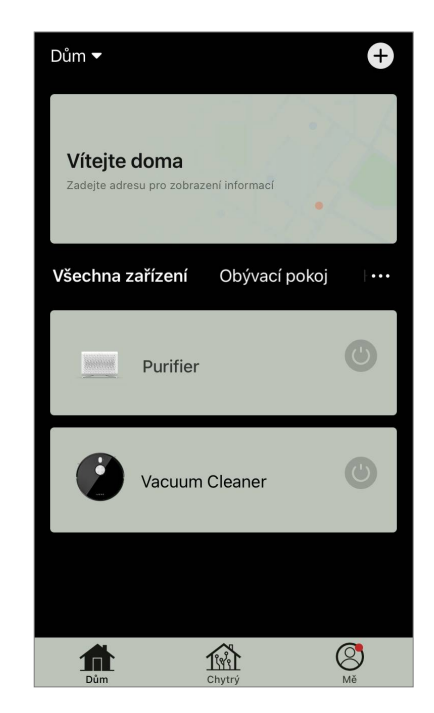

V okně ovládacího panelu čističky vzduchu jsou k dispozici následující informace:

 hodnocení kvality venkovního a vnitřního vzduchu a znečištění podle indexu PM 2,5 (viz tabulku 3 "Hodnoty indexu PM 2,5");

- údaje o venkovní teplotě a srážkách;
- zbývající životnost HEPA filtru (v procentech) pro včasnou výměnu;
- provozní režim zařízení (viz tabulku 4 "Provozní rychlost");
- graf změn indexu znečištění vzduchu (denně).

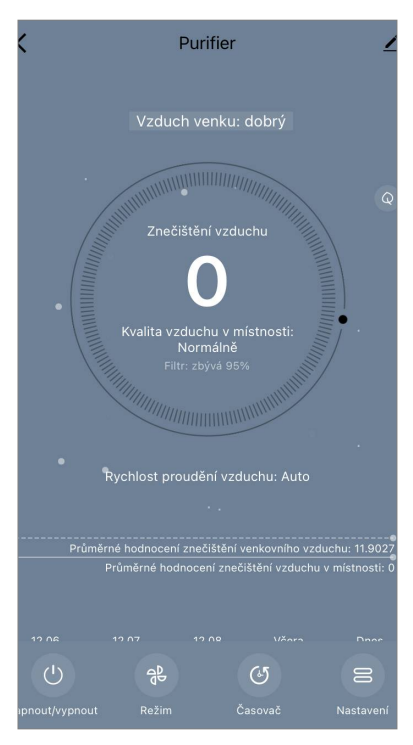

#### POZNÁMKA

Index PM 2,5 je ukazatelem znečištění vuduchu. Odráží obsah jemných částic v ovzduší o velikosti 2,5 mikrometru nebo méně a měří se v µg/m<sup>3</sup>. Jemné částice v plicích a krevním řečišti mohou způsobit vážné dýchací potíže.

| Tabulka | 3 | "Hodnoty | indexu | PM | 2,5" |
|---------|---|----------|--------|----|------|
|---------|---|----------|--------|----|------|

| Kvalita<br>vzduchu | Hodnota indexu<br>PM 2,5 | Komentář                                                                                                    |
|--------------------|--------------------------|----------------------------------------------------------------------------------------------------|
| Vyborná            | ≤50 µg/m³                | Znečištění vzduchu nepředstavuje riziko pro lidské zdraví                                                                                                    |
| Normalní           | 51 až 150 µg/m³          | Lidé, kteří jsou citliví na znečištění ovzduší,<br>mohou být negativně ovlivněni znečišťujícími<br>látkami *. Znečištění vzduchu neovlivňuje<br>negativně zdraví velké části populace                     |
| Špatná             | Více než 151 µg/m³       | Lidé, kteří jsou obzvláště citliví na znečištění<br>vzduchu, mohou mít vážné zdravotní<br>problémy. Obecně platí, že negativní vliv<br>znečištění ovzduší na jejich zdraví může<br>pocítit většina lidí * |

\* Vniknutí jemných částic do lidského těla může způsobit závažná onemocnění dýchacích cest a kardiovaskulárního systému.

V pravém horním rohu ovládacího panelu je ikona Z pro přístup k dalším nastavením zařízení (informace o dalších nastaveních dálkového ovládání naleznete v úplné příručce na adrese **aeno.com/documents**).

Nabídka ve spodní části ovládacího panelu umožňuje ovládat zařízení pomocí následujících tlačítek.

Tlačítko **"Zapnout/Vypnout"** 🕛 zapíná a vypíná zařízení.

Tlačítko **"Rychlost"** <sup>®</sup> umožňuje zvolit rychlost zařízení. K dispozici jsou následující možnosti:

- auto (automatický režim, kdy se provozní rychlost mění podle stupně znečištění vzduchu);
- nízká rychlost;
- průměrná rychlost;
- vysoká rychlost;
- režim spánku.

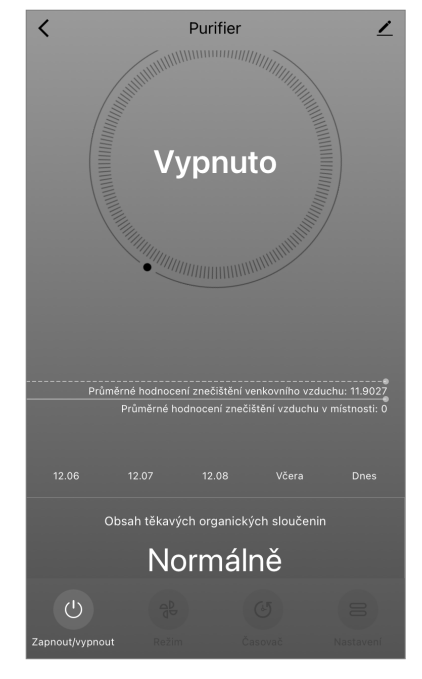

#### Tabulka 4 "Rychlost provozu"

| Režim             | Rychlost ventilátoru (otáčky/min)                                                             |
|-------------------|-----------------------------------------------------------------------------------------------|
| Režim spánku      | 370±20                                                                                        |
| Nízká rychlost    | 520±20                                                                                        |
| Průměrná rychlost | 880±20                                                                                        |
| Vysoká rychlost   | 1080±20                                                                                       |
| Auto              | Automatický režim, kdy se provozní rychlost mění v<br>závislosti na stupni znečištění ovzduší |

Tlačítko **"Časovač"** <sup>(©)</sup> umožňuje spustit časovač pro vypnutí zařízení (po 2, 4 nebo 8 hodinách).

Tlačítko **"Nastavení"** otevře plán zařízení a seznam funkcí, které lze aktivovat prostřednictvím aplikace: UV dezinfekce, dětská pojistka, ionizace, resetování stavu filtru.

#### POZNÁMKA

Funkce UV dezinfekce je dostupná pouze z mobilní aplikace. Na ovládacím panelu nejsou žádná tlačítka pro ovládání funkce UV dezinfekce.

#### B.3 Robotický vysavač AENO ARC0001S

#### **B.3.1** Proces připojení

### POZOR!

Ujistěte se, že jste zařízení připojili k síti Wi-Fi 2,4 GHz. Zařízení AENO nepodporují frekvenci 5 GHz.

Připojte dokovací stanici ke zdroji napájení. Přesuňte boční vypínač vysavače do polohy "ON" a vysavač umístěte na dokovací stanici.

Na kartě "Dům" aplikace stiskněte tlačítko "+" nebo "Přidat zařízení" (tlačítko je k dispozici, pokud v aplikaci neni přidáno žádné zařízení).

V otevřeném okně vyberte ikonu "Vysavač".

### POZNÁMKA

Když se objeví systémové požadavky na povolení jakýchkoli funkcí na vašem smartphonu, postupujte podle doporučení v nich uvedených.

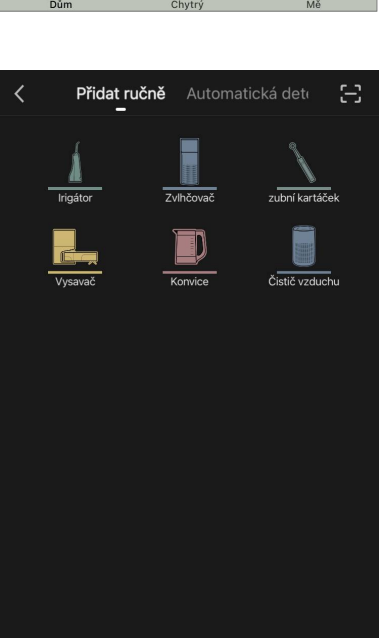

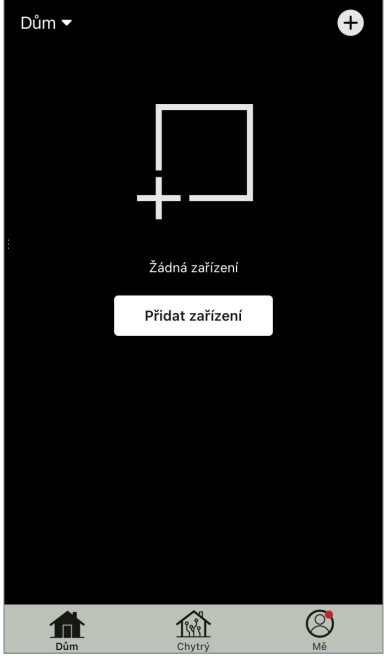

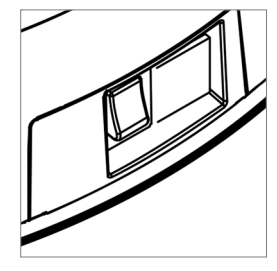

Pokud se tato pole nevyplní automaticky, zadejte název a heslo sítě Wi-Fi.

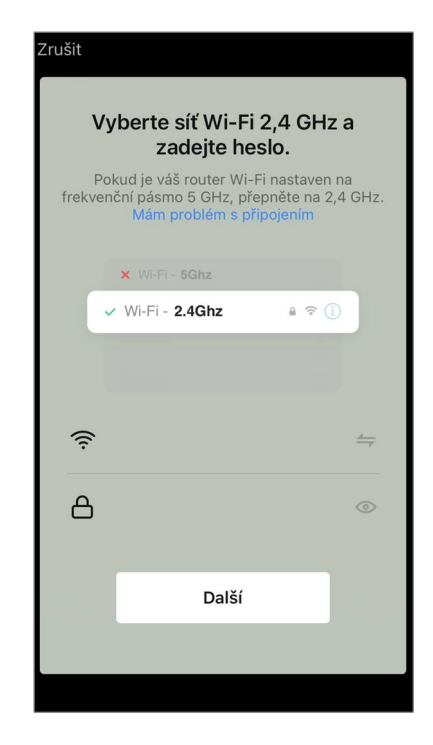

Na ovládacím panelu vysavače stiskněte a podržte tlačítko "Zapnout/Vypnout", dokud nezačne blikat indikator sítě Wi-Fi.

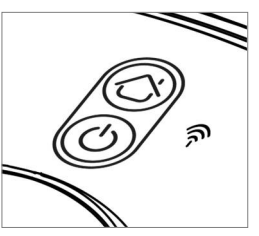

Na obrazovce "Pokyny k připojení" zaškrtněte políčko "Indikátor LED bliká" a stiskněte tlačítko "Další".

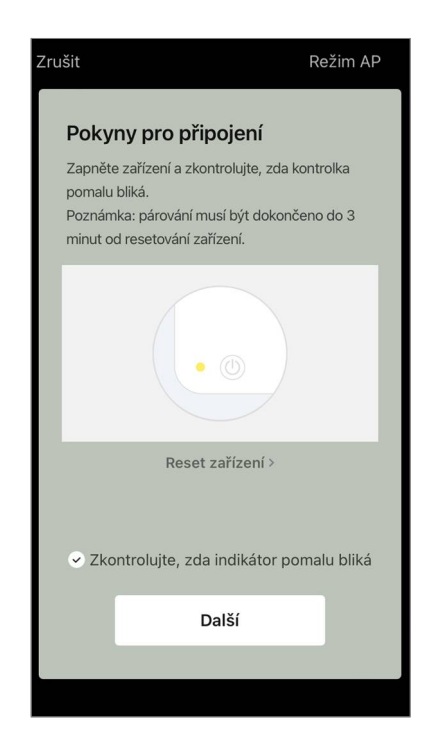

### POZNÁMKA

Během připojení se doporučuje být co nejblíže zařízení a routeru, aby byl zajištěn stabilní signál Wi-Fi.

Připojte svůj smartphone k přístupovému bodu Wi-Fi s názvem "Smart Life – XXXX". Vraťte se do aplikace a stiskněte tlačítko "Připojení".

Počkejte, dokud se nezobrazí zpráva "Zařízení bylo úspěšně přidáno".

#### POZOR!

Pokud se připojení nezdaří, zkontrolujte, zda je zařízení zapnuté, zkontrolujte nastavení směrovače Wi-Fi na adrese **aeno.com/cz/routerhelp** a poté proces připojení zopakujte.

Poté budete moci zařízení ovládat z aplikace.

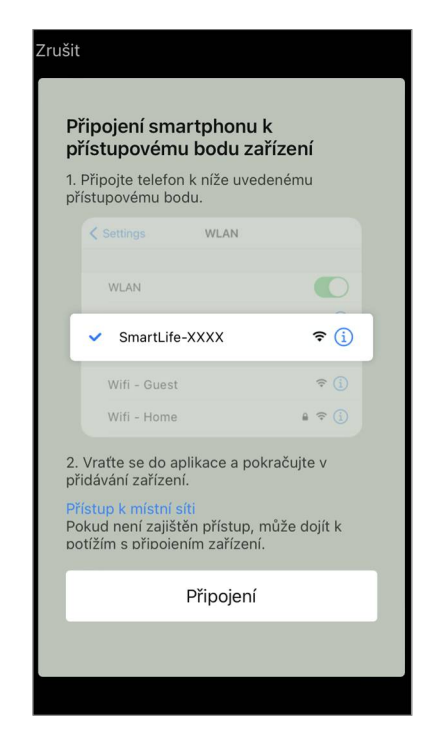

#### B.3.2 Ovládací panel

Ovládací panel umožňuje zobrazovat informace o provozu vysavače, měnit nastavení a ovládat zařízení.

Chcete-li otevřít ovládací panel vysavače **AENO**, klikněte na jeho obrázek v seznamu připojených zařízení na kartě "Dům".

V okně ovládacího panelu vysavače jsou k dispozici následující informace:

- aktuální stav vysavače;
- mapa místnosti;
- doba čištění a obsah;
- úroveň nabití baterie.

Nabídka ve spodní části ovládacího panelu umožňuje ovládat zařízení pomocí následujících tlačítek.

Tlačítko "Auto" spustí režim inteligentního čištění.

Tlačítko **"Do bodu"** nasměruje zařízení na zadané místo čištění.

Tlačítko **"Pokoj"** umožňuje vybrat místnost, která se má vyčistit.

Tlačítkem **"Zona"** můžete spustit čištění v rámci jedné nebo více čisticích zón.

Tlačítko **"Na základnu"** přesměruje zařízení do dokovací stanice.

Na obrazovce mapy jsou k dispozici tlačítka:

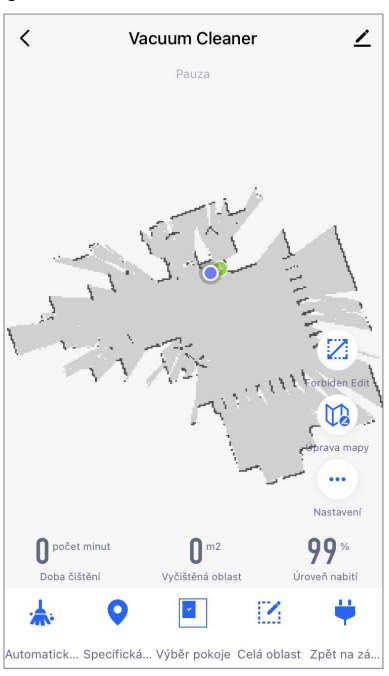

• "Nastavení zón se zákazem vstupu" – označit na mapě jednu nebo více zón, ve kterých by se nemělo provádět čištění);

• "Nastavení mapy" – pro nastavení hranic místností, ovládání režimů čištění v místnostech;

• "Nastavení" – ovládání základních funkcí vysavače.

V pravém horním rohu ovládacího panelu se nachází ikona Z pro přístup k pokročilým nastavením zařízení (další informace o pokročilých nastaveních viz bod **C.1** níže).

Příklad vytváření scénářů pro správu zařízení viz bod **E** níže.

### B.4 Robotický vysavač AENO ARC0002S/ARC0003S

### B.4.1 Proces připojení

#### POZOR!

Ujistěte se, že jste zařízení připojili k síti Wi-Fi 2,4 GHz. Zařízení AENO nepodporují frekvenci 5 GHz.

Připojte dokovací stanici k napájení a umístěte vysavač na dokovací stanici.

Na kartě "Dům" aplikace stiskněte tlačítko "+" nebo "Přidat zařízení" (tlačítko je k dispozici, pokud v aplikaci neni přidáno žádné zařízení).

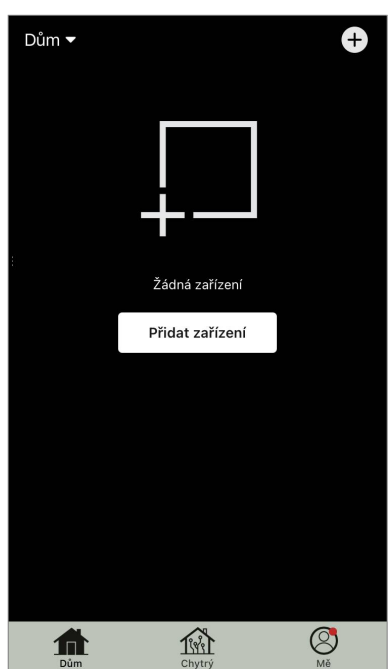

#### V otevřeném okně vyberte kategorii "Vysavač".

#### POZNÁMKA

Když se objeví systémové požadavky na povolení jakýchkoli funkcí na vašem smartphonu, postupujte podle doporučení v nich uvedených.

Pokud se tato pole nevyplní automaticky, zadejte název a heslo sítě Wi-Fi.

Stisknutím tlačítka "Zapnout/Vypnout" vysavač zapněte. Po 15 sekundách na ovládacím panelu stiskněte a podržte tlačítko Wi-Fi, dokud indikator tlačítka nezačne blikat.

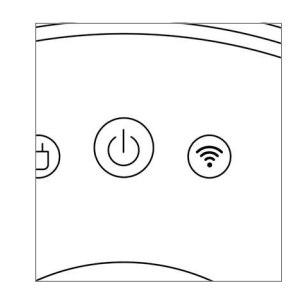

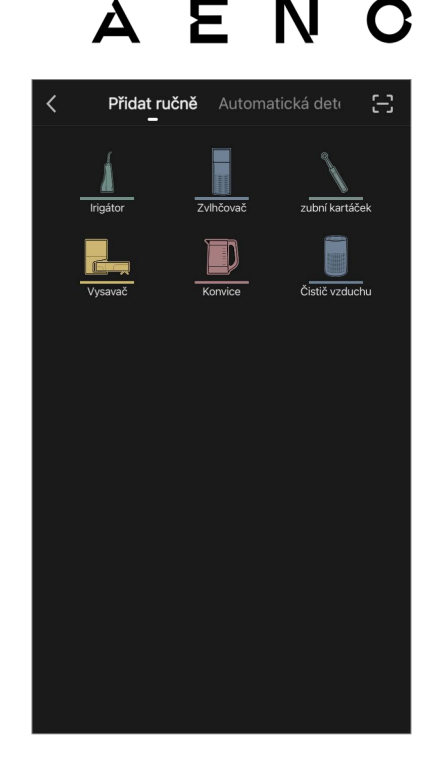

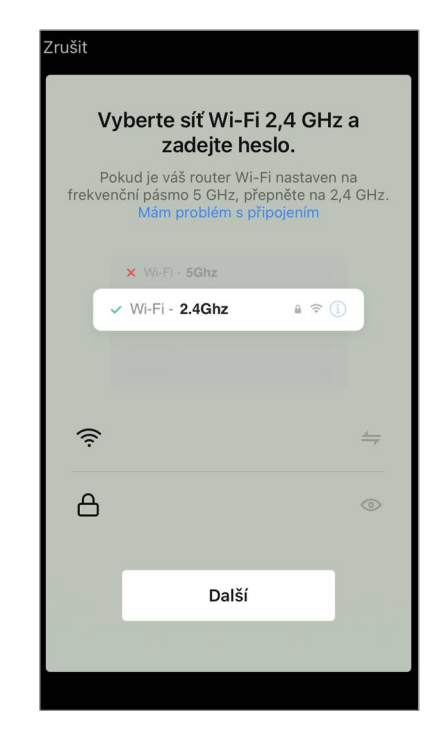

Poté na obrazovce "Pokyny pro připojení" zaškrtněte políčko "Indikátor LED bliká" a stiskněte tlačítko "Další".

Připojte svůj smartphone k přístupovému bodu Wi-Fi s názvem "Smart Life – XXXX".

Vraťte se do aplikace a stiskněte tlačítko "Připojit". Počkejte, dokud se nezobrazí zpráva "Zařízení bylo úspěšně přidáno".

#### POZOR!

Pokud se připojení nezdaří, zkontrolujte, zda je zařízení zapnuté, zkontrolujte nastavení směrovače Wi-Fi na adrese **aeno.com/cz/routerhelp** a poté proces připojení zopakujte.

Poté budete moci zařízení ovládat z aplikace.

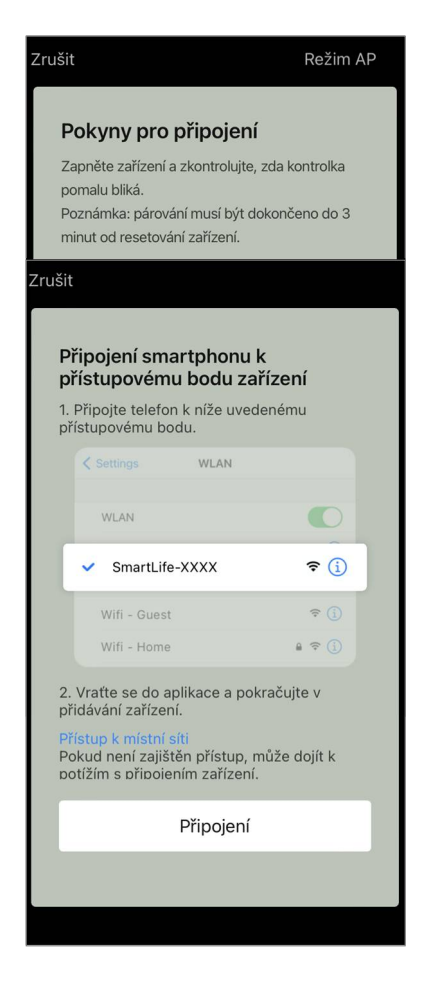

#### B.4.2 Ovládací panel

V okně ovládacího panelu vysavače jsou k dispozici následující informace:

- aktuální stav vysavače;
- mapa místnosti;
- doba a obsah čištění;
- úroveň nabití baterie.
- Nabídka ve spodní části ovládacího panelu umožňuje ovládat zařízení pomocí následujících tlačítek.
- Tlačítko "Auto" spustí režim inteligentního čištění.
- Tlačítko "Do bodu" nasměruje zařízení na zadané místo čištění.
- Tlačítko "Pokoj" umožňuje vybrat místnost, která se má vyčistit.
- Tlačítkem **"Zona"** můžete spustit čištění v rámci jedné nebo více čisticích zón.
- Tlačítko "Na základnu" přesměruje zařízení do dokovací stanice.

Na obrazovce mapy jsou k dispozici tlačítka:

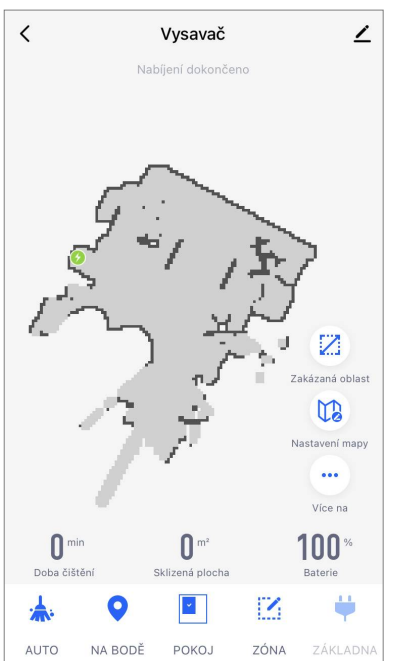

• "Nastavení zón se zákazem vstupu" označit na mapě jednu nebo více zón, které by se neměly čistit (oddělené zóny pro suché a vlhké čištění), a umístit na mapu jednu nebo více virtuálních zdí;

• "Nastavení mapy" pro nastavení hranic místností, ovládání režimů čištění v místnostech.

• "Nastavení" ovládání základních funkcí vysavače.

V pravém horním rohu ovládacího panelu se nachází ikona Z pro přístup k pokročilým nastavením zařízení (další informace o pokročilých nastaveních viz bod **C.1** níže).

Příklad vytváření scénářů pro správu zařízení viz bod **E** níže.

### B.5 Rychlovarná konvice AENO AEK0007S

#### B.5.1 Proces připojení

Postavte konvici na podstavec. Zapojte zástrčku napájecího kabelu do elektrické zásuvky.

Na kartě "Dům" aplikace stiskněte tlačítko "+" nebo "Přidat zařízení" (tlačítko je k dispozici, pokud v aplikaci neni přidáno žádné zařízení).

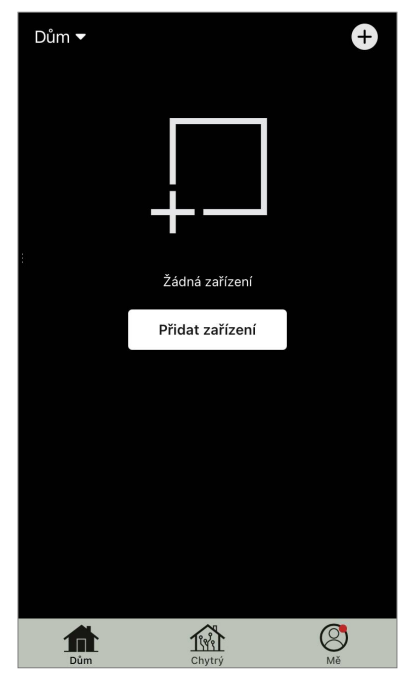

V otevřeném okně vyberte kategorii "Konvice".

#### POZNÁMKA

Když se objeví systémové požadavky na povolení jakýchkoli funkcí na vašem smartphonu, postupujte podle doporučení v nich uvedených.

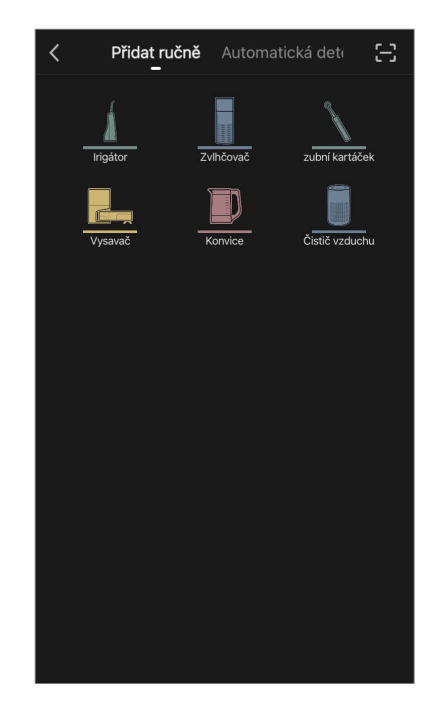

Pokud se tato pole nevyplní automaticky, zadejte název a heslo sítě Wi-Fi.

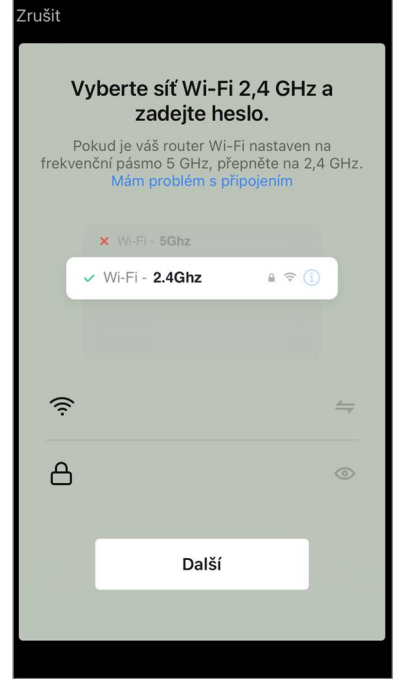

# ΑΕΝΟ

Zkontrolujte, zda je v pravém horním rohu vybrán režim EZ.

Stiskněte a podržte tlačítko napájení konvice, dokud nezačnou blikat 2 indikatory a zařízení několikrát pípne.

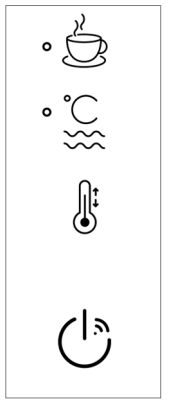

| Zrušit                                                     | Režim EZ                                                                                                    |
|------------------------------------------------------------|----------------------------------------------------------------------------------------------------|
| <b>Poky</b><br>Zapněte<br>(indikáto<br>Upozorr<br>Fi 3 min | <b>ny pro připojení</b><br>2 zařízení a ujistěte se, že indikátor LED<br>or sítě Wi-Fi) bliká.<br>nění: zařízení musí být připojeno k síti Wi-<br>uty po resetování nastavení sítě. |
|                                                            |                                                                                                    |
|                                                            | Reset zařízení >                                                                                                    |
|                                                            | Indikátor LED bliká                                                                                                    |
|                                                            | Další                                                                                                    |
|                                                            |                                                                                                    |
|                                                            |                                                                                                    |

Na obrazovce "Pokyny k připojení" zaškrtněte políčko "Indikátor LED bliká" a stiskněte tlačítko "Další".

Počkejte, dokud se nezobrazí zpráva "Zařízení bylo úspěšně přidáno".

### POZOR!

Pokud se připojení nezdaří, zkontrolujte, zda je zařízení zapnuté, zkontrolujte nastavení směrovače Wi-Fi na adrese **aeno.com/cz/router-help** a poté proces připojení zopakujte.

Poté budete moci zařízení ovládat z aplikace.

### B.5.2 Ovládací panel

V okně ovládacího panelu konvice jsou k dispozici následující funkce.

"Teplý čas": Chcete-li nastavit časový interval, během kterého bude udržována nastavená teplota, stiskněte hodinový a minutový displej, přepínačem aktivujte/deaktivujte režim udržování teploty.

"Nastavení teploty" umožňuje zvolit požadovanou teplotu a přepnout provozní režim konvice (přímý ohřev na nastavenou teplotu nebo vaření a následné ochlazení na nastavenou teplotu).

Ikony ve spodní části ovládacího panelu umožňují spustit ohřev, nastavit provozní plán a zvolit jednotku teplotní stupnice.

V pravém horním rohu ovládacího panelu se nachází ikona Ž pro přístup k pokročilým nastavením zařízení (další informace o pokročilých nastaveních viz bod **C.1** níže).

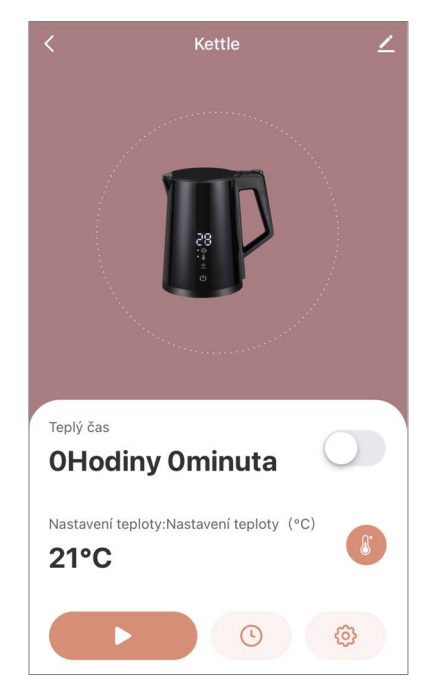

Příklad vytváření scénářů pro správu zařízení viz bod **E** níže.

### B.6 Inteligentní prémiový eko ohřívač AGH0001S-AGH0002S

#### B.6.1 Proces připojení

V mobilní aplikaci AENO je několik možností aktivace topení:

- první připojení s automatickou detekcí;
- následné připojení v režimu automatické detekce;
- následné připojení v ručním režimu.

#### První připojení s automatickou detekcí

### POZNÁMKA

Tento způsob lze použít k aktivaci v aplikaci po prvním připojení ohřívače k síti.

1. Po přihlášení k účtu klikněte na ikonu "+" na kartě "Home" (Dům).

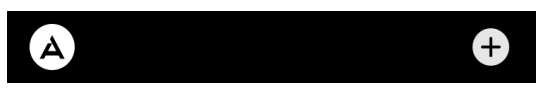

2. Počkejte, až se objeví ohřívač, a klikněte na tlačítko "Add" (Přidat).

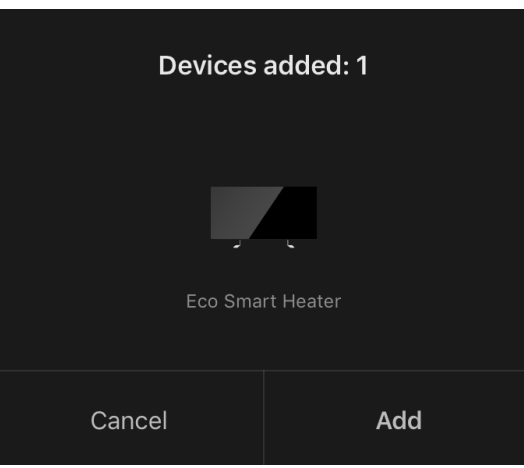

3. Zadejte heslo sítě Wi-Fi, ke které bude zařízení připojeno (pokud se jedná o síť 2,4 GHz, můžete vybrat jinou síť).

|     | Select Wi-Fi and enter<br>a password |          |
|-----|--------------------------------------|----------|
| ((ŀ | Perenio-2.4G-AAAB                    | <b>←</b> |
| ۵   | •••••                                | <u> </u> |

4. Počkejte, až se zařízení přidá do aplikace, a stiskněte tlačítko "Next" (Další).

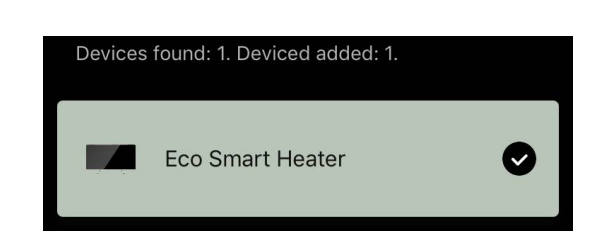

ΔΓΝ

5. Zadejte požadovaný název ohřívače a ze seznamu vyberte místo instalace. Poté stiskněte tlačítko "Done" (Hotovo).

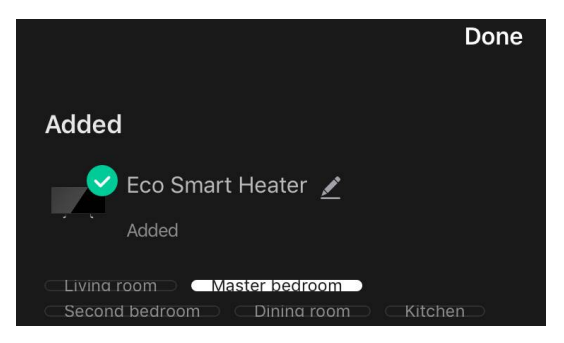

### Následné připojení v režimu automatické detekce POZNÁMKA

Tuto metodu lze použít ve všech případech, kdy je ohřívač v režimu párování.

1. Po přihlášení k účtu klikněte na ikonu "+" na kartě "Home" (Dům).

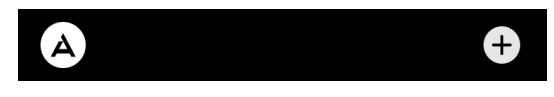

2. V horní části obrazovky vyberte kartu "Automatické vyhledávání".

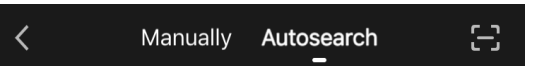

- 3. Poskytněte aplikaci AENO všechny požadované přístupy.
- 4. Počkejte, až bude ohřívač detekován, a stiskněte tlačítko "Next" (Další).

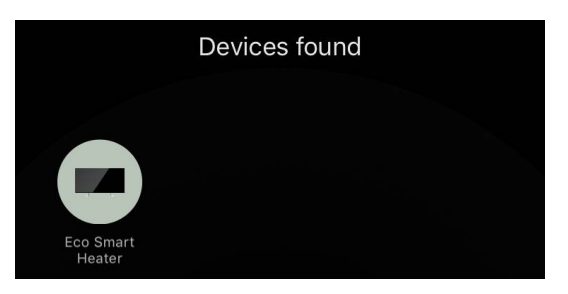

5. Zadejte heslo sítě Wi-Fi, ke které bude zařízení připojeno (pokud se jedná o síť 2,4 GHz, můžete vybrat jinou síť).

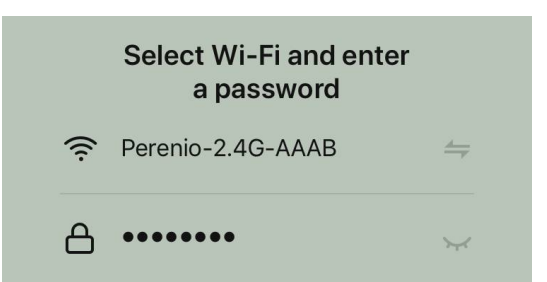

6. Počkejte, až se zařízení přidá do aplikace, a stiskněte tlačítko "Next" (Další).

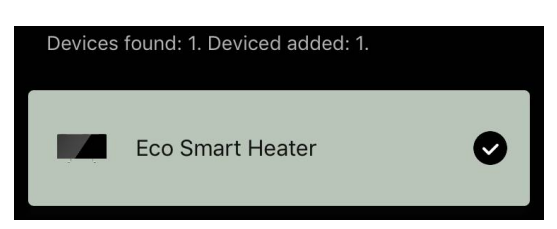

7. Zadejte požadovaný název ohřívače a ze seznamu vyberte místo instalace. Poté stiskněte tlačítko "Done" (Hotovo).

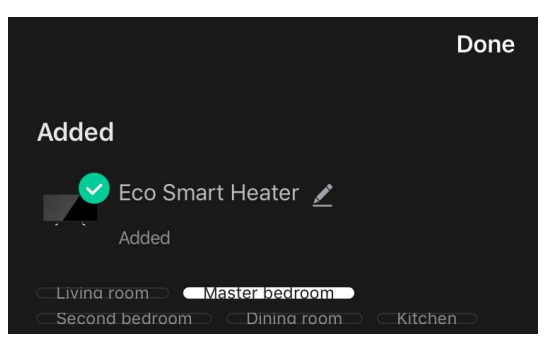

#### Následné připojení v manuálním režimu

#### POZNÁMKA

Tuto metodu lze použít ve všech případech, kdy je ohřívač v režimu párování a pokud zařízení nebylo automaticky detekováno jinými způsoby připojení.

1. Po přihlášení k účtu klikněte na ikonu "+" na kartě "Home" (Dům).

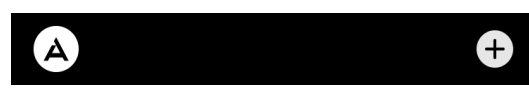

 V horní části obrazovky vyberte záložku "Manually" (Ručně) a poté kategorii "Heater" (Ohřívač).

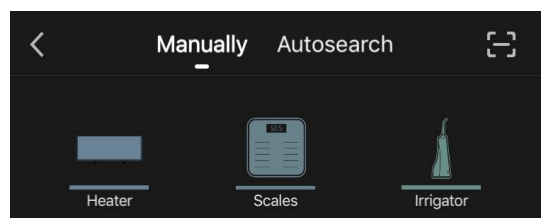

- 3. Ohřívač zapněte jedním stisknutím tlačítka napájení. Kontrolka LED svítí zeleně.
- 4. Poté stiskněte a podržte tlačítko napájení, dokud kontrolka LED nezačne blikat fialově.

5. Na obrazovce s pokyny pro připojení potvrďte, že indikátor bliká fialově, a stiskněte tlačítko "Next" (Další).

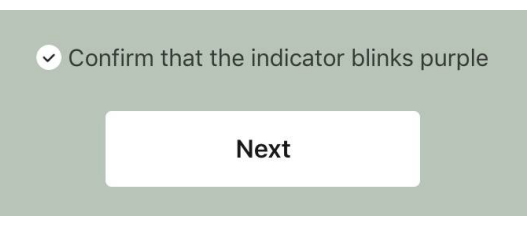

6. Počkejte, až bude ohřívač detekován, a stiskněte ikonu "+" vedle jeho názvu.

| *        | Searching for a BT device nearby |   |
|----------|----------------------------------|---|
| <b>X</b> | Eco Smart Heater                 | ÷ |

7. Zadejte heslo sítě Wi-Fi, ke které bude zařízení připojeno (pokud se jedná o síť 2,4 GHz, můžete vybrat jinou síť).

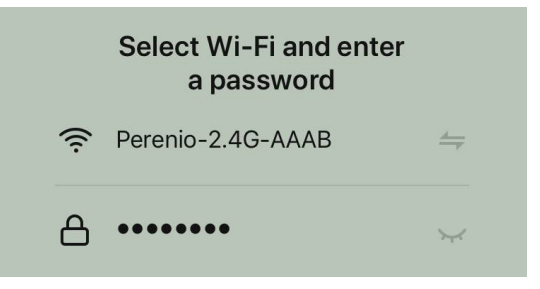

8. Počkejte, až se zařízení přidá do aplikace, a stiskněte tlačítko "Next" (Další).

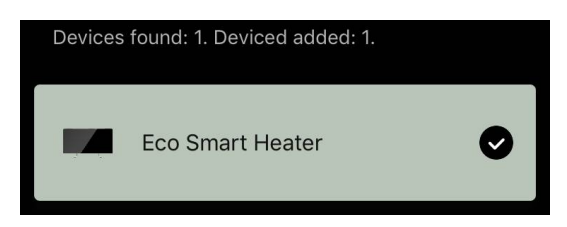

9. Zadejte požadovaný název ohřívače a ze seznamu vyberte místo instalace. Poté stiskněte tlačítko "Done" (Hotovo).

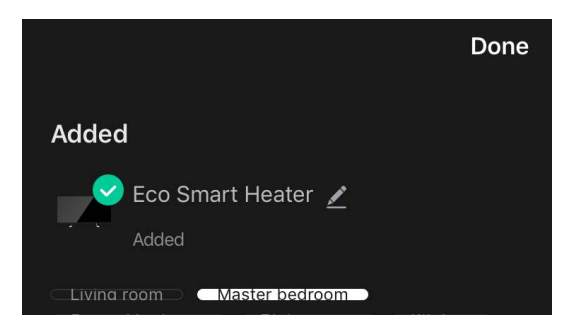

#### B.6.2 Ovládací panel

Ovládací panel se zobrazí kliknutím na jeho obrázek v seznamu připojených zařízení na kartě "Home" (Dům).

V ovládacím panelu může uživatel:

# ΑΕΝΟ

- zobrazit aktuální teplotu v místnosti;
- nastavte požadovanou pokojovou teplotu;
- zapnout a vypnout spotřebič a zvolit jeho provozní režim;
- nastavení časovačů a zobrazení statistik spotřeby energie;
- změnit nastavení.

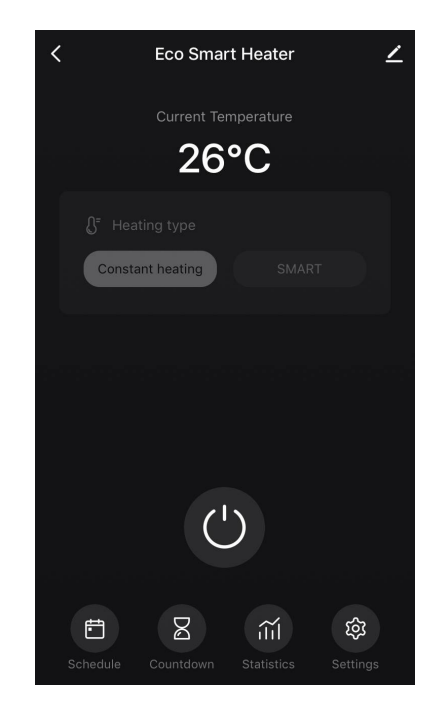

#### B.6.2.1 Výběr režimu ovládání

Na ovládacím panelu ohřívače jsou k dispozici dva provozní režimy:

- trvalé vytápění topení je zapínáno a vypínáno nezávisle na uživateli, teplota vytápění místnosti není řízena;
- SMART teplota v místnosti je řízena vestavěným čidlem. Hodnota nastavená uživatelem se udržuje bez zásahu uživatele: topné těleso se zapíná nebo vypíná podle potřeby.

#### POZNÁMKA

Výchozí nastavení po prvním připojení ohřívače je ruční provoz.

Provozní režim lze zvolit při zapnutí ohřívače. Lze jej zapnout ručně nebo z ovládacího panelu stisknutím tlačítka napájení <sup>(1)</sup>.

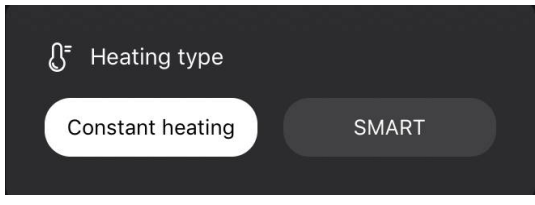

#### Nastavení režimu SMART

Režim SMART umožňuje nastavit požadovanou teplotu vytápění místnosti od 0 do 40 °C.

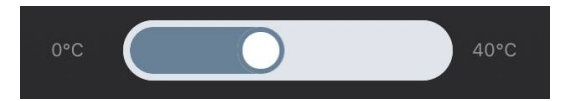

### POZNÁMKA

Pokud je nastavená teplota nižší než aktuální teplota v místnosti, přejde jednotka do pohotovostního režimu – vytápění se vypne.

Krok pro změnu požadované hodnoty teploty je 1 °C.

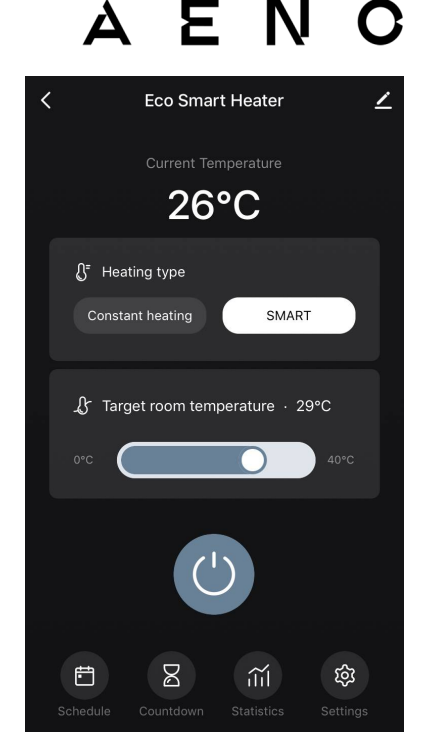

#### B.6.2.2 Vytvoření provozního plánu ohřívače

Chcete-li provozovat ohřívač podle plánu, přejděte na ovládacím panelu jednotky na kartu "Schedule" (Plán).

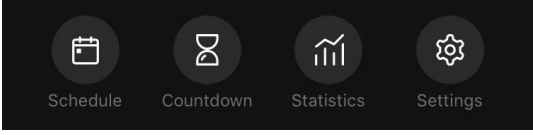

Poté klikněte na tlačítko "Add" (Přidat).

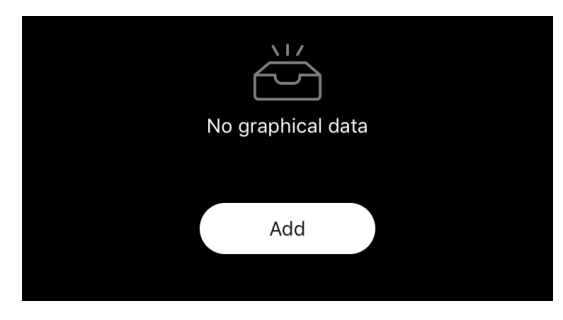

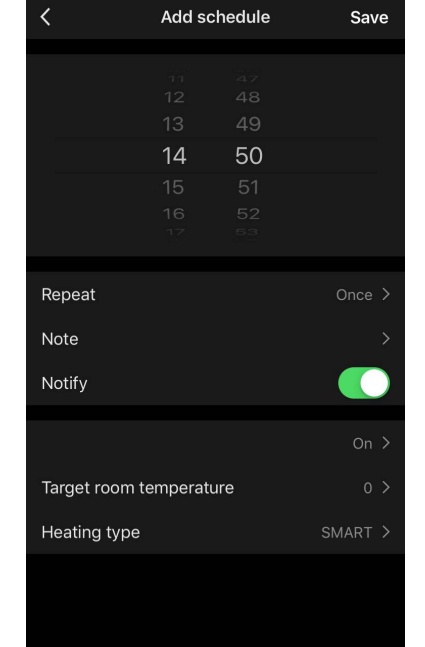

K dispozici jsou následující nastavení grafu:

• doba spuštění,

| 9  | 59 |
|----|----|
| 10 | 00 |
|    | 01 |

• opakování podle dnů v týdnu,

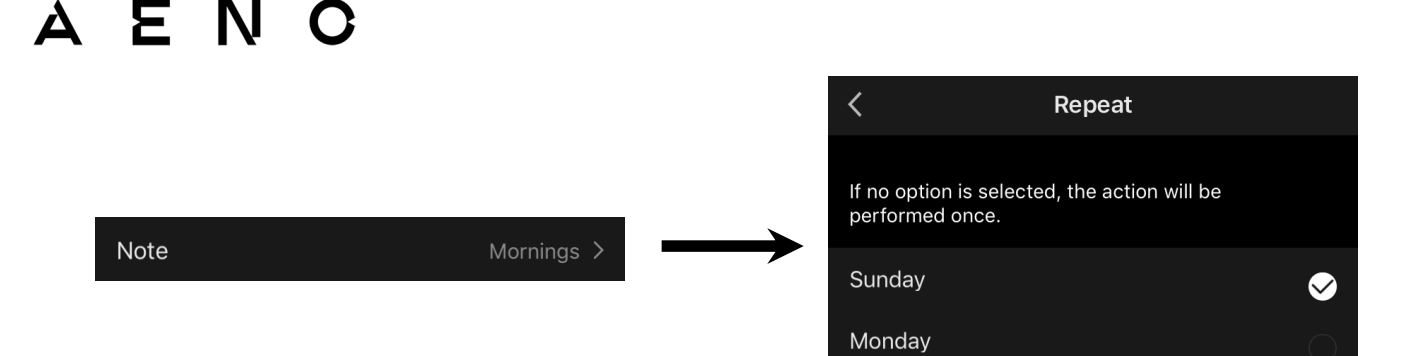

 zadejte poznámku uživatele, která se má zobrazit v seznamu plánů a oznámení push,

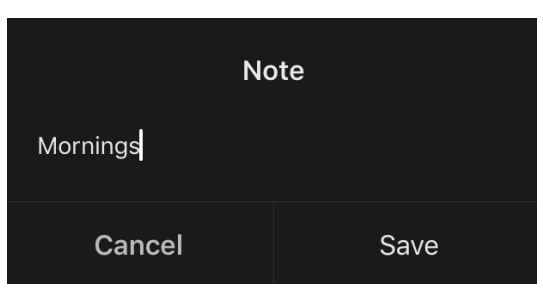

• potřebu přijímat oznámení push, když je tato událost spuštěna,

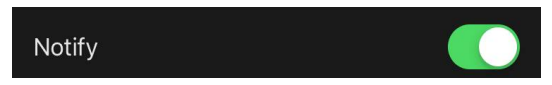

• akce, která se má spustit včas (zapnutí nebo vypnutí topení),

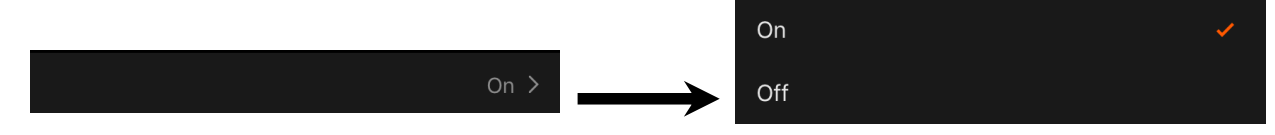

• požadovanou teplotu v místnosti pro časový rozvrh se zapnutým topením,

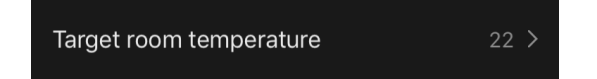

typ vytápění pro plán se zapnutým topením.

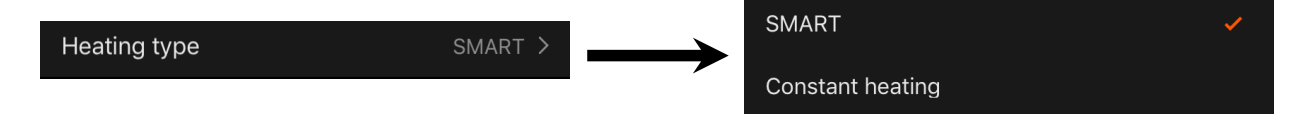

### C. Dodatečné nastavení

### C.1 Nabídka dodatečných nastavení zařízení

Chcete-li otevřít okno Rozšířená nastavení, klikněte na ikonu 🖍 v pravém horním rohu ovládacího panelu zařízení.

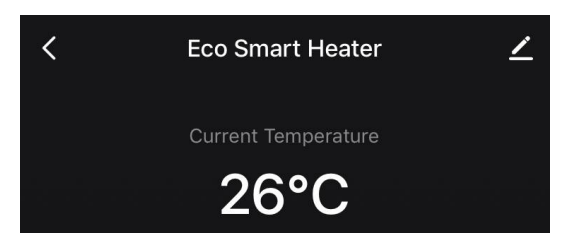

Na panelu pokročilých nastavení lze provést následující kroky:

- změnit úvodní obrazovku, název a umístění instalace jednotky (pomocí ikony v řádku s názvem ohřívače);
- "About the device" (Informace o zařízení): zobrazení základních informací o provozu zařízení;
- "Scenarios and automations" (Scénáře a automatizace): zobrazení scénářů, ve kterých se jednotka používá;
- "Third-party services" (Služby třetích stran): integrace účtu se službami Alexa a Google Assistant pro hlasové ovládání zařízení;
- "Notify when the device goes offline" (Upozornit, když se zařízení přepne do režimu offline): aktivace nebo deaktivace zasílání push oznámení;
- "Shared access" (Sdílet): organizujte přístup k ovládání zařízení prostřednictvím jiného účtu, např. pro členy rodiny (viz níže);
- "Create group" (Vytvořit skupinu): sloučí zařízení a spravuje je jako jednu skupinu;
- "Help & Support" (Nápověda a podpora): získejte informace o nejčastějších problémech a jejich řešení;
- "Add to home screen" (Přidat na domovskou obrazovku): přidání zástupce zařízení na domovskou obrazovku smartphonu pro rychlý přístup k ovládacímu panelu zařízení;
- "Checking the network" (Zkontrolovat síť): spustí kontrolu provozu sítě Wi-Fi, síly signálu a stavu připojení k síti;
- "Update device" (Aktualizace zařízení): Zkontrolujte a nainstalujte nejnovější aktualizace zařízení nebo aktivujte automatickou aktualizaci;

"Delete device" (Odstranit zařízení): odstranění zařízení z mobilní aplikace.

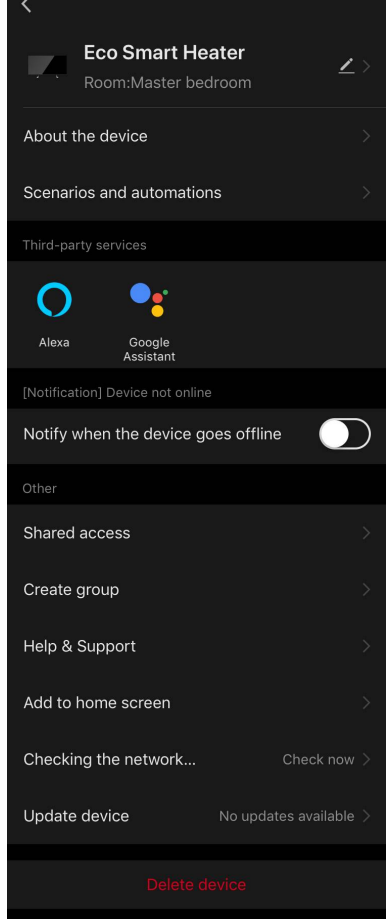

### C.2 Sdílení přístup

V mobilní aplikaci AENO může být zařízení připojeno pouze k jednomu účtu. Uživatel však může toto zařízení sdílet s dalšími uživateli.

Prostřednictvím sdílení mohou ostatní uživatelé ovládat zařízení, měnit režimy a provozní nastavení, ale nemohou instalovat nebo měnit data zařízení, vytvářet skripty nebo odebírat zařízení z aplikace.

Chcete-li zařízení sdílet, přejděte do nabídky Rozšířená nastavení zařízení a vyberte možnost "Shared access" (Sdílet).

Shared access

Klikněte na "Allow Access" (Udělit přístup) a přejděte na "Share with the account AENO" (Sdílet účet).

Allow access

Vyberte zemi bydliště a e-mailovou adresu uživatele, která má být sdílena. Stiskněte tlačítko "Done" (Hotovo).

Poté v části "Shared access" (Sdílet) znovu klikněte na tlačítko "Allow Access" (Udělit přístup) a poté na ikonu přidaného uživatele. Zobrazí se příslušné oznámení, že přístup byl úspěšně udělen.

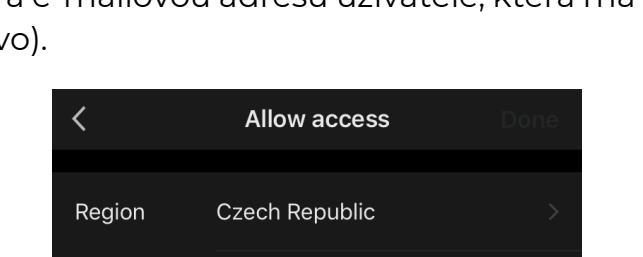

petrov@gmail.com

Account

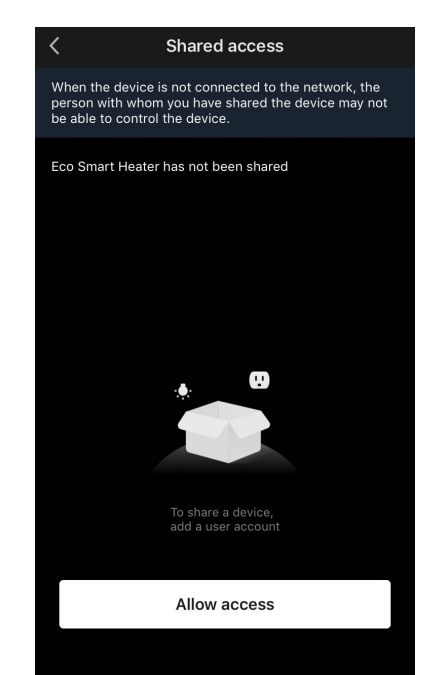

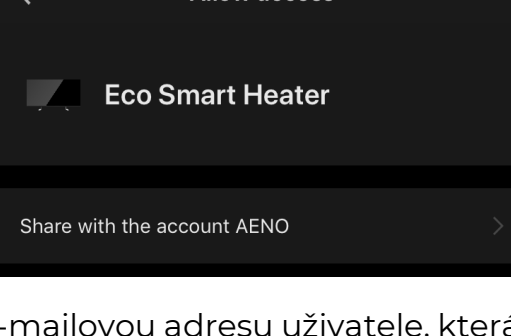

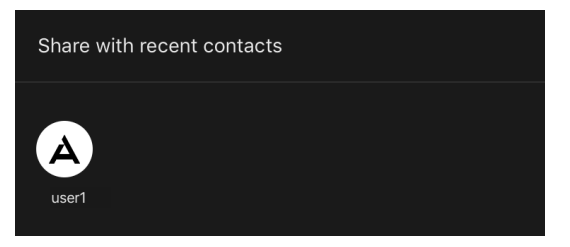

Informace o uživateli se zobrazí v části "Shared access" (Sdílet).

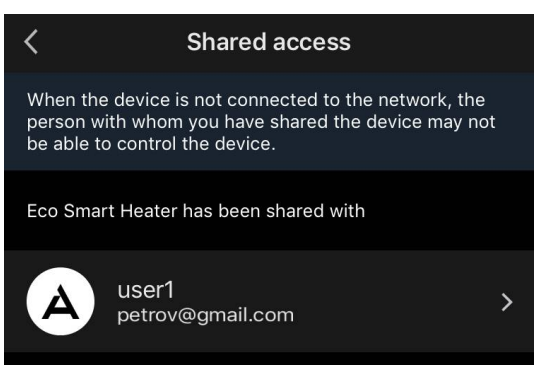

Kliknutím na řádek s přidaným účtem v této části nastavíte datum vypršení platnosti přístupu nebo sdílený přístup zcela zrušíte.

| <               | Sharing Details |       |
|-----------------|-----------------|-------|
| Photo           |                 | A     |
| Name            |                 | user1 |
| Validity Period | Valid permanent | tly 🗲 |
|                 |                 |       |
|                 | Unsnare         |       |
|                 |                 |       |

Toto zařízení se objeví v sekci uděleného přístupu na kartě "Home" (Dům) v tomto uživatelském účtu.

#### C.3 Vytváření skupin

Z aplikace AENO lze spravovat jednotlivá zařízení i skupiny zařízení.

Chcete-li zařízení spojit do skupiny, přejděte na "Create group" (Vytvořit skupinu) a vyberte požadované ohřívače ze seznamu ohřívačů, které lze přidat. Poté stiskněte tlačítko "Save" (Uložit).

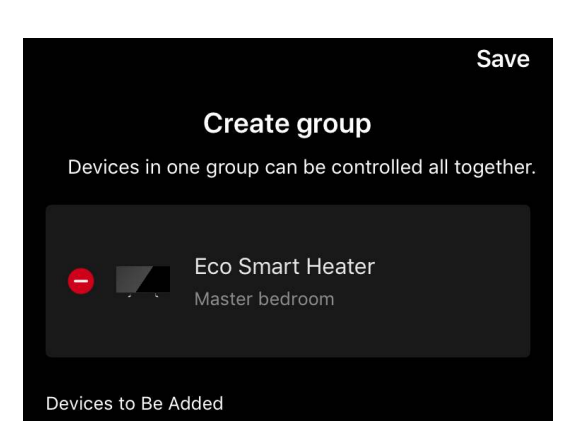

#### POZNÁMKA

Seskupovat lze pouze zařízení stejného typu.

Nastavte požadovaný název skupiny a stiskněte tlačítko "Save" (Uložit).

Nově vytvořená skupina se zobrazí na kartě "Home" (Dům).

#### POZNÁMKA

Další informace o funkcích aplikace AENO naleznete v příslušné úplné příručce, která je k dispozici ke stažení na webu aeno.com.

#### C.4 Odstranění zařízení

Zobrazené příklady a obrázky jsou stejné pro všechna zařízení.Chcete-li zařízení odstranitze svého účtu, přejděte do nabídky dodatečných nastavení kliknutím

na ikonu 🖍 na ovládacím panelu zařízení.

V nabídce nastavení vyberte poslední možnost "Odstranit zařízení".

Chcete-li z účtu vymazat všechna data zařízení, stiskněte tlačítko "Odstranit zařízení" a vyberte možnost odstranit.

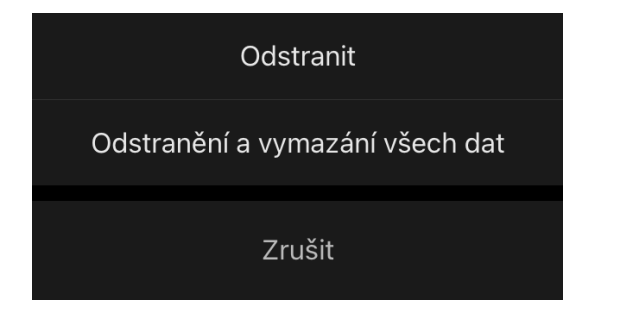

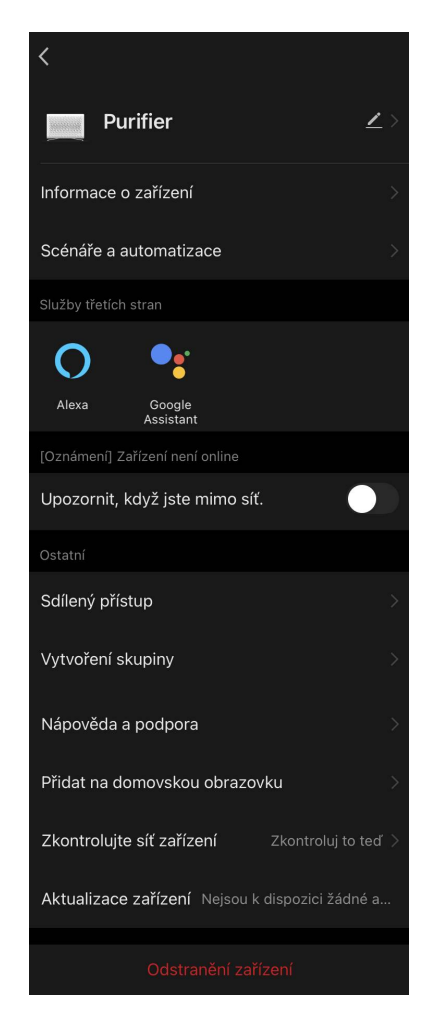

### D. Práce s domy a místnosti

V aplikaci můžete rozdělit zařízení mezi místností určitého domu.

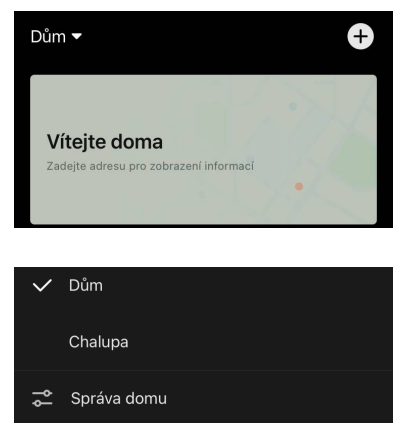

kartě "Profil".

Název aktuálního domu se zobrazí v levém horním rohu obrazovky. Klepnutím na název domu můžete přepínat mezi domy nebo přejít do nabídky správy domů (upravit nebo odstranit stávající dům, vytvořit nový, připojit se k jinému). Nabídka správy domu je k dispozici také na

| <            | Správa domů      |  |
|--------------|------------------|--|
| Dům          |                  |  |
| Chalupa      |                  |  |
| Vytvořit do  | omovskou stránku |  |
| Připojit se∣ | k domu           |  |
|              |                  |  |
|              |                  |  |
|              |                  |  |
|              |                  |  |
|              |                  |  |
|              |                  |  |

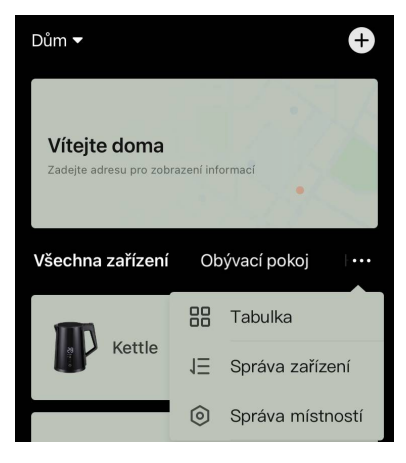

Chcete-li spravovat své místnosti, klikněte "•••" na kartě "Dům" a z rozevíracího seznamu vyberte "Správa místností".

V nabídce "Správa místností" můžete nastavit pořadí, v jakém se budou místnosti zobrazovat na kartě"Dům", měnit stávající místnosti (změnit název, přidat zařízení) a přidat novou místnost.

Chcete-li změnit umístění zařízení v aplikaci, přejděte do nabídky správy místností a vyberte místnost, do které chcete zařízení přesunout (automaticky se odstraní z aktuální místnosti). Můžete také otevřít nabídku "Dodatečné nastavení" zařízení (viz bod **C.1**), vybrat "Informace o zařízení" a změnit umístění.

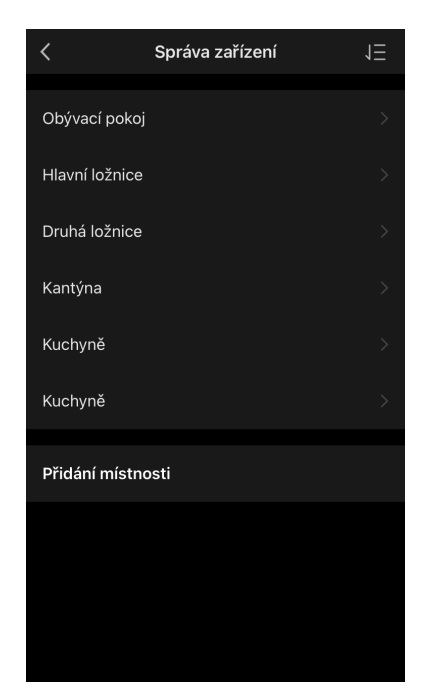

### E. Vytváření scénářů. Automatizace

Na kartě "Scenarios" (Scénáře) může uživatel vybrat podmínky pro automatizaci a/nebo vytvořit a ručně spustit scénáře.

**Automatizace** je událost, která se spouští automaticky a je spuštěna vždy, když jsou splněny podmínky v ní uvedené.

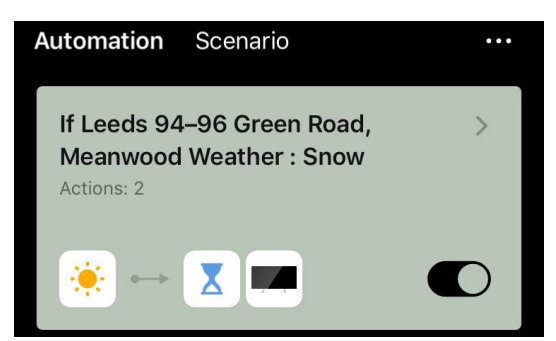

### POZNÁMKA

Jinými slovy, jedná se o automatický scénář.

**Skript** je událost, která se spouští ručně na žádost uživatele a provede se jednorázově, pokud jsou splněny podmínky v ní uvedené.

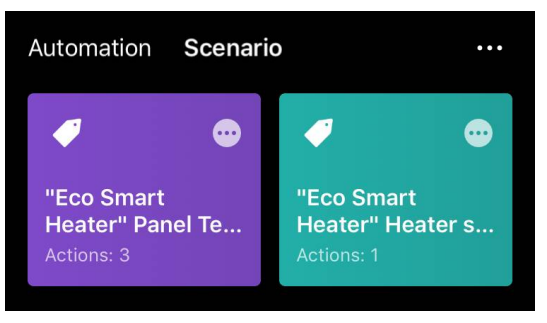

### POZNÁMKA

Jinými slovy, jedná se o ruční skript.

#### Automatizace (vytvoření automatizovaného skriptu)

- Přejděte na kartu "Scenarios" (Scénáře) a stiskněte tlačítko "+".
- Vyberte jednu z podmínek pro spuštění automatického skriptu.

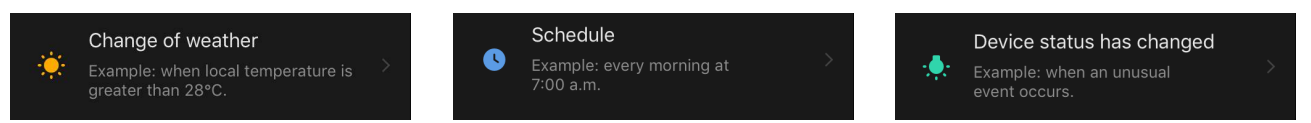

*Change of weather (Povětrnostní podmínky)*: scénář se spustí, pokud povětrnostní podmínky odpovídají uživatelem zvolenému parametru. Třeba když venku zmokne.

| Temperature    | > |
|----------------|---|
| Humidity       | > |
| Weather        | > |
| Sunset/Sunrise | > |
| Wind Speed     | > |

#### POZNÁMKA

Pro správné spuštění automatizace nezapomeňte zadat přesnou adresu místa, kde se mají odečítat povětrnostní podmínky.

Časový *plán (Schedule)*: scénář bude spuštěn v určitý čas. Zde můžete také nastavit dny v týdnu, kdy se má skript opakovat.

| <             | Sche | edule | Next   |
|---------------|------|-------|--------|
|               |      |       |        |
| Repeat        |      |       | Once > |
|               |      |       |        |
| Select a time |      |       |        |
|               |      |       |        |
|               |      |       |        |
|               | 14   | 59    |        |
|               | 15   | 00    |        |

*Device status (Stav zařízení)*: skript se spustí, když nastane vybraná událost. Například když teplota v místnosti klesne na 19 °C nebo když topení překročí limit spotřeby energie nastavený uživatelem.

| <                       | Select function | Next |  |
|-------------------------|-----------------|------|--|
|                         |                 |      |  |
| Heater status           |                 | >    |  |
| Target room temperature |                 |      |  |

• Stiskněte tlačítko "Next" (Další) v horní části obrazovky.

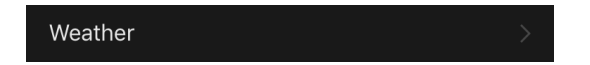

• Vyberte jednu z akcí, která se provede, když se objeví výše vybraná podmínka:

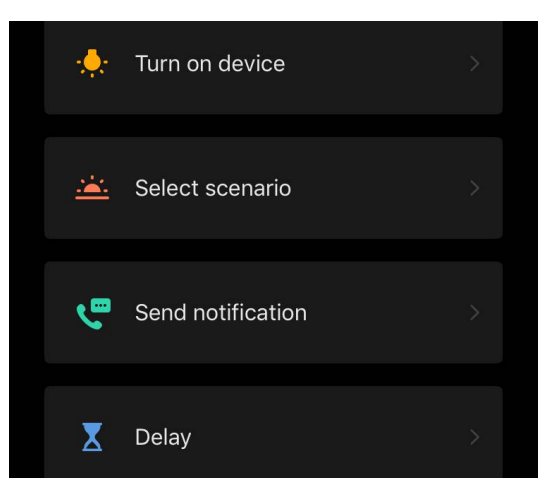

*Device status (Stav zařízení)*: dojde k vybrané události. Například se změní typ ohřevu nebo se teplota ohřevu panelu zvýší na 100 °C.

Select scenario (Výběr scénáře): spustí se dříve vytvořený scénář nebo automatizace.

Send notification (Odeslat oznámení): Uživatel obdrží oznámení prostřednictvím centra zpráv.

*Delay (Prodleva)*: nastaví se časová prodleva před spuštěním další akce. V takovém případě je třeba po uplynutí zadané prodlevy přidat další akci.

- Stiskněte tlačítko "Next" (Další) v horní části obrazovky.
- V případě potřeby přidejte další podmínku a/nebo akci stisknutím tlačítka "+" v příslušném bloku.

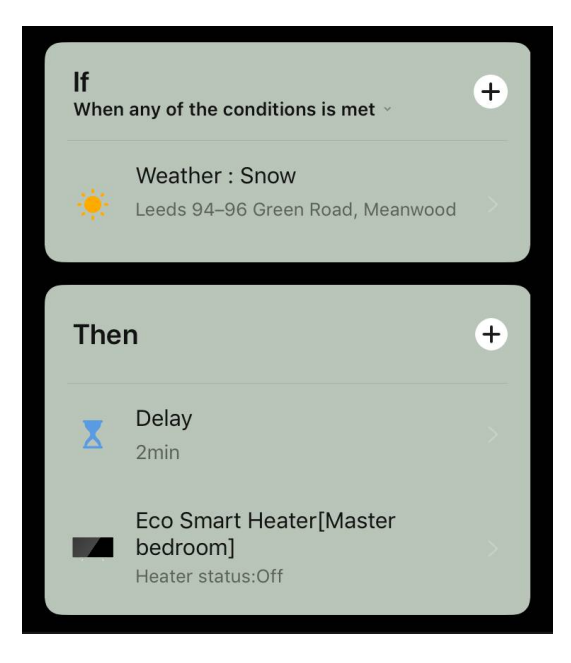

- Stiskněte tlačítko "Save" (Uložit).
- V případě potřeby povolte vytvořenou automatizaci.

### AENC

| The automation has been created.<br>Enable it? |     |  |
|------------------------------------------------|-----|--|
| No                                             | Yes |  |

• Lze ji aktivovat i později v části "Automation" (Automatizace).

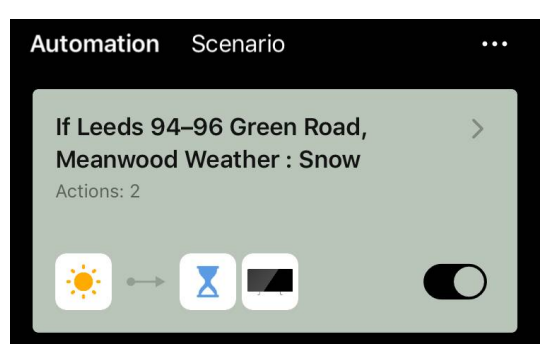

#### Scénář (vytvoření ručního skriptu)

- Přejděte na kartu "Scenarios" (Scénáře) a stiskněte tlačítko "+".
- Vyberte podmínku "Execute scenario" (Provést scénář).

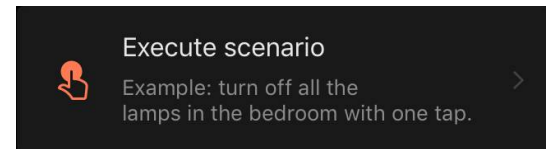

• Vyberte jednu z akcí, které se provedou po spuštění skriptu:

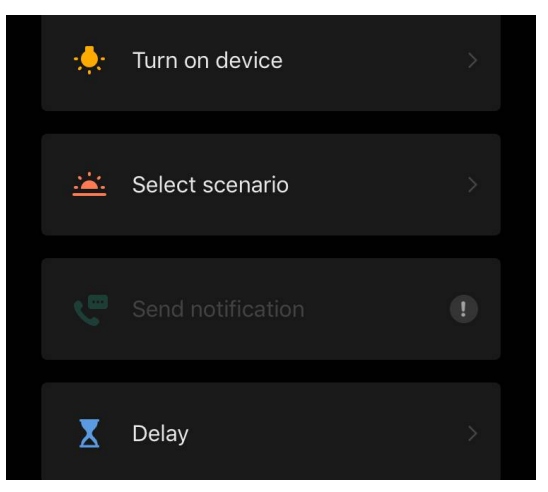

*Device status (Stav zařízení)*: dojde k vybrané události. Například se změní typ ohřevu nebo se teplota ohřevu panelu zvýší na 100 °C.

Select scenario (Výběr scénáře): spustí se dříve vytvořený scénář nebo automatizace.

*Delay (Prodleva)*: nastaví se časová prodleva před spuštěním další akce. V takovém případě je třeba po uplynutí zadané prodlevy přidat další akci.

• Stiskněte tlačítko "Next" (Další) v horní části obrazovky.

 V případě potřeby přidejte další akci stisknutím tlačítka "+" v příslušném bloku.

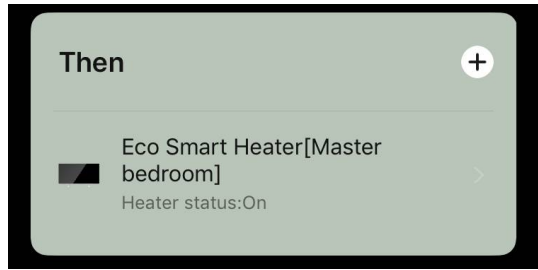

- Stiskněte tlačítko "Save" (Uložit).
- Vytvořený scénář se zobrazí v části "Scenario" (Scénář).

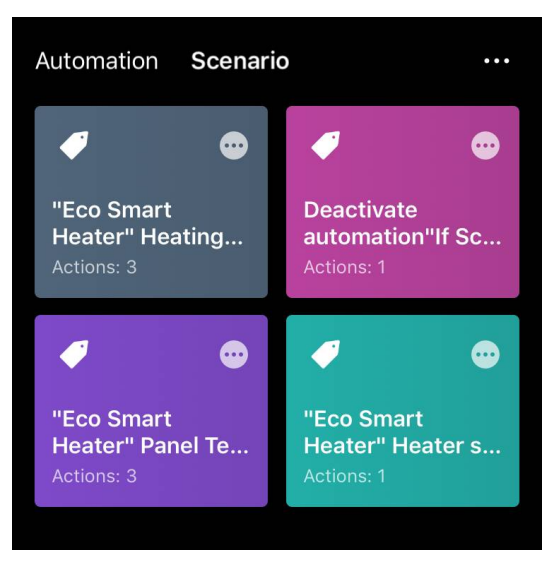

Chcete-li spustit skript, klikněte na jeho obrázek v seznamu.

Chcete-li provést změny ve vytvořeném scénáři, stiskněte na němtlačítko "•••".